# **Summer Food Service Program Application Manual**

Guide to completing the SFSP Application

Community Nutrition Team Wisconsin Department of Public Instruction 125 South Webster Street Madison, WI 53703 608-267-9129 <u>SFSP@dpi.wi.gov</u>

**Revised January 2024** 

The Wisconsin Department of Public Instruction does not discriminate on the basis of sex, race, color, religion, creed, age, national origin, ancestry, pregnancy, marital status or parental status, sexual orientation, or ability and provides equal access to the Boy Scouts of America and other designated youth groups.

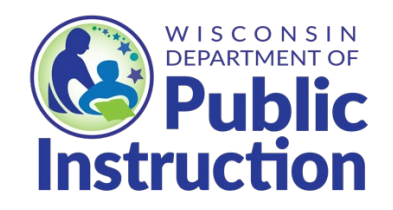

Wisconsin Department of Public Instruction

Jill K. Underly, PhD, State Superintendent

Madison, Wisconsin

## Contents

| Overview of Application Process                        |    |
|--------------------------------------------------------|----|
| Overview of Application Process Continued              | 4  |
| Overview of Application Process Continued              | 5  |
| Overview of Application Process Continued              | 6  |
| Basic Navigation Instructions                          | 7  |
| Logging onto the Website                               |    |
| Logging onto the Website Continued                     | 9  |
| Contact Preparer/Enterer Information Page              |    |
| General Information Page                               |    |
| General Information Page Continued                     |    |
| Administrative Personnel Page                          |    |
| Personnel Working for Other Sponsor/FSMC Information   |    |
| Sponsor Management Responsibility Information          |    |
| Sponsor Training Session Information                   |    |
| Civil Rights Pre-award Compliance Review Information   |    |
| List of Sites Registered                               |    |
| Site Application – General Information                 | 20 |
| Site Application – Eligibility & Site Type             |    |
| Site Application – Meal Pattern & OVS                  |    |
| Site Application – Meal Service & Facility Information |    |
| Site Application – Food Service Personnel              |    |
| Site Application – List of Registered Sessions         | 25 |
| Site Application – Session Information                 |    |

| Site Application – List of Sessions & Sites Continued                          | 27 |
|--------------------------------------------------------------------------------|----|
| Site Monitoring Plan                                                           | 28 |
| Additional Other Operational Personnel                                         | 30 |
| Income, Operational and Administrative Budget Information                      | 31 |
| Documents to be Submitted to DPI                                               | 32 |
| Application Summary                                                            | 33 |
| Certification                                                                  | 34 |
| Contract Submission, Submitted Additional Documents, and Print/Browse Function | 35 |
| Uploading Additional Documents                                                 |    |
| Print/Browse                                                                   | 37 |
| Non-discrimination Statement:                                                  |    |

## **Overview of Application Process**

The Summer Food Service Program (SFSP) requires the annual submission of an application or contract to participate in the SFSP. This Manual will help you to navigate through the on-line application process. If you have any questions after reading through the Manual please contact Amy Kolano at 608-266-7124.

#### What can on-line contracts do for you?

Decrease the time you spend on the application process! Much of the information that is entered will 'roll-over' the following year and require that the Agency only update that information.

#### Why is it important to follow this Manual?

The Manual provides you with step-by-step instructions for each screen you will need to complete. Following these instructions will help prevent loss of data and prevent frustration on the part of the Enterer!

#### What do you need to know prior to entering the application information?

Everything that is part of the Application! You need to be prepared BEFORE sitting down at the computer to complete the application process. The following is an outline of what will be asked for:

#### **Overview of Application Process Continued**

#### **General Information**:

- name, address, phone number of the sponsoring agency
- dates of operation for the entire summer operation
- copy of your federal tax-exempt status (if new)
- decision on whether to receive USDA Foods (if eligible)
- decision on whether to request an advance in payment
- completed Vendor Agreement if purchasing meals from a vendor (if over \$250,000 invitation to bid and bid schedule must be submitted to DPI prior to award)
- planned summer menus if a new sponsor or concerned about meeting the Meal Pattern Requirements
- completed Letter to the Health Department (everyone)

#### Administrative Personnel

Names, title, number of hours devoted to SFSP, salary per hour

#### **Sponsor Management Responsibility**

• Name of person(s) with various management responsibilities, titles

#### **Sponsor Training Sessions**

Name of person(s) conducting the training, training date(s)

#### **Civil Right Pre-Award Compliance Review Information**

- Estimate of the racial ethnic make-up of the children you will be serving in the SFSP
- Efforts made to assure that minority populations have an equal opportunity to participate
- Effort made to contact minority and grassroots organizations
- List of federal agencies providing financial support to the sponsoring agency and declaration of compliance

#### **Site Application Detail**

- Name, address and phone number of site(s)
- Name of site supervisor
- Type of site and how it is eligible (supporting documentation of eligibility may be required to be emailed to DPI)
- Whether or not the site participates in any other Child Nutrition Programs, is a new site, has experienced problems during the prior year, is a for profit site, and/or provides non-congregate meals

#### **Overview of Application Process Continued**

#### **Site Meal Service Information**

- Decision on whether or not there is a need to request a meal pattern exception or variation (usually only requested if serving very young children)
- For School Programs Only decision on which menu planning system
- Decision on Offer Versus Serve provision to use for each site
- Location of site(s) (indoor or outdoor), how many children can eat at one time, how meal service will be supervised
- Meal count procedure for each site
- Whether or not meals are prepared on-site or delivered
- Description of meal order adjustments, storage facilities, etc.

#### Food Service Personnel Information (Site Labor Only)

• Name of food service person(s) at each site, total numbers devoted to SFSP, salary per hour, food service duty, dates of employment

#### **Session Information**

- Dates of operation for each site, number of days operating each month, operating days of the week and types of meal services requested
- Estimated number of children to be served at each site
- Estimated number eligible for free/reduced price meals
- Beginning and ending time of meal service

#### Site Monitoring Plan

- Monitoring Policy and Procedure
- Site Monitoring Plan name of monitor, tentative site monitoring dates

#### Other Operational Labor (not site labor)

#### **Budget Information**

- Estimated income to be used to finance the SFSP
- Operational budget (food, non-food supplies, food service labor, kitchen utilities, cost of transporting food or children, delivery truck rental, etc.)
- Administrative budget (administrative labor monitoring, completing the application, claims; administrative utilities, postage, office supplies, etc.)

#### New Agencies Only

In order to access the on-line application, new agencies (those that have not operated ANY child nutrition program) must obtain a temporary agency code and password. All new agencies should complete the SFSP New Agency Information Form, located on the <u>Join the SFSP</u> page. A permanent agency code and password will be provided to you upon approval of your application.

## **Overview of Application Process Continued**

#### What kind of documents need to be submitted to DPI?

Documents required in addition to the SFSP application are to be submitted online:

- **Notification of Operation Letter to the Health Department -** All sponsors must submit a copy of the Letter to the Health Department detailing where meals are prepared and served. Include the dates of operation for each site along with the meal service times.
- Agreement/Policy Statement Applies to new sponsors that do not participate in the National School Lunch Program only. For prior year sponsors, a copy of the signed Agreement/Policy Statement is on file at DPI. The agency will need to "Agree" to the terms of the Application, Agreement, and Policy Statement each year on-line. Agencies should download the Agreement from the Certification page and read prior to clicking on the "Submit" button.
- Copy of 501(c)(3) status Applies to new private non-profit organizations only (excludes churches) or agencies that have had a change in their 501(c)(3) status.
- **Planned Menus** Applies to New sponsors and any other sponsors that would like a menu review.
- Vendor Agreement and/or Renewal Applies to all sponsors that purchase meals from another entity. If over \$250,000, a copy of the invitation to bid and bid schedule must be submitted to DPI prior to award. SFAs that have current documents on file with the School Nutrition Team do not need to submit if procurement documents include the SFSP.
- Monitoring Policy and Procedures Applies to all sponsors. Sponsors have the option to upload this information rather than entering it directly into the application.
- Meal Pattern Variance Requests Applies to sponsors that plan to provide to younger children and will be following the Child and Adult Care Meal Pattern. Variance requests should be emailed to: <u>sfsp@dpi.wi.gov</u>.

Questions throughout the on-line application will trigger the need to submit the above items. After entering all application information, you will be reminded of the documents to upload in order for your application to be approved.

Amy J. Kolano, RD, CD Summer Food Service Program Coordinator Department of Public Instruction PO Box 7841 Madison, Wisconsin 54707-7841 Fax: 608-267-0363 amy.kolano@dpi.wi.gov

## **Basic Navigation Instructions**

**LINKS TO A PRIOR PAGE** – In order to <u>return</u> to a prior page/screen that you have already visited, you <u>must</u> click on one of the 'links' at the bottom of the screen. The name of the link will tell you what screen you will go to. These links are in a horizontal row at the bottom of the screen and are a different color than the regular printing on the entry pages.

Remember that you must go forward to the next page to automatically save new information that you have entered. If you simply click on the "Back" icon at the top of the screen your newly entered data **WILL NOT BE SAVED** when you return to the page.

**LINKS TO OTHER PAGES** – If a portion of text is underlined, i.e., <u>Site Information</u>, this means that if you click on this underlined text you will go to a different web page, called a "linked-page" or "link". If you go to a link on another page by clicking on the underlined text, the next time you are in the <u>same</u> menu the link will be a different color. This is controlled by your browser (Netscape or Internet Explorer).

**GO BACK TO PREVIOUS PAGE** – To return to a page you were just on (or others before that) just click on the "Back" button on the Internet Menu on top of the page, on the left side of the screen.

Remember that you must go forward to the next page to automatically save new information that you have entered. If you simply click on the "Back" icon at the top of the screen your newly entered data **WILL NOT BE SAVED** when you return to the page.

**GO FORWARD TO A PAGE** – You may only go forward to a page by clicking on the link that will send you to the appropriate site. However, if you have used the "Back" button (#4 above) you may then use the "Forward" button at top of screen to return to a page you have already entered.

**TIME LIMITATIONS** – A timer starts from the moment the application site is entered. If there is no activity at all for 30 minutes, the user will get an error message and has to return to the main "Login" screen. Any movement on a page at all, such as going from one screen to another or even just moving to another entry field on the same page will reset the 30-minute timer. This limit is set up so that users do not log in to the FNS site and stay on it all day without entering any information.

EXIT PROGRAM – Blue boxes at the top of the screens include "Logout." Click on this "Logout" box to exit from the entire program. If exiting the system before completing the contract, be sure to click on the "Continue" button at the bottom of the screen you are working on. This will save the information from that page.

ACCESS CONTRACT <u>AFTER FINAL DPI APPROVAL</u> – After the completed agency contract has been approved by the assigned consultant at DPI, the sponsoring agency can access the contract to print or update information. Access the DPI site at: <u>http://dpi.wi.gov/nutrition/online-services</u>. You will then use the permanent Agency Agreement Number (Agency Code) assigned <u>after final contract approval</u>.

## Logging onto the Website

Google Chrome is highly recommended.

- 1. Go to the following: https://dpi.wi.gov/nutrition
- 2. Click on **"Online Services."** Bookmark the Online Services Page for future easy access to Online Services and to receive important information regarding contracts and claims.

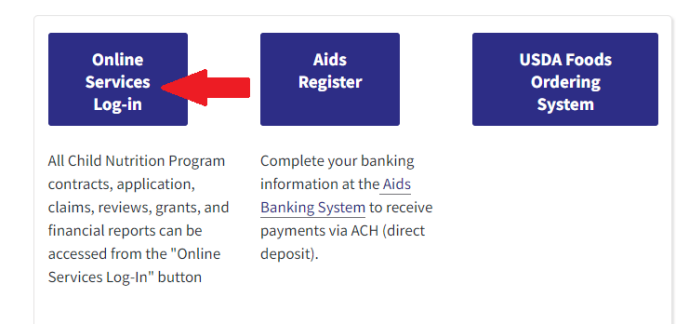

3. Click on "Online Services Log-in."

4. Enter the Agency Code (without dashes) and password. Click 'Submit'.

Do not bookmark this webpage. If you wish to bookmark, go to step 1.

If you do not know your password or need to request a new one, contact:

1. Primary Contact: Jacque Darrow at 608-267-9134; jacqueline.darrow@dpi.wi.gov

Note: Passwords should be changed when the Authorized Representative or person authorized to submit a claim has left the agency.

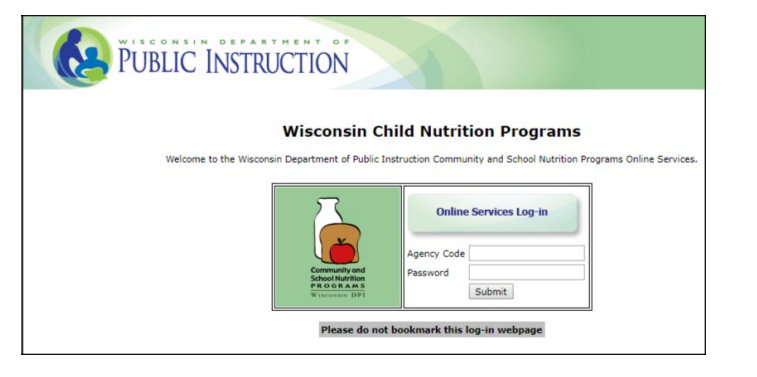

For New Agencies: enter the temporary agency code and password. After your application has been approved, you will receive your permanent agency code, site code(s) and password.

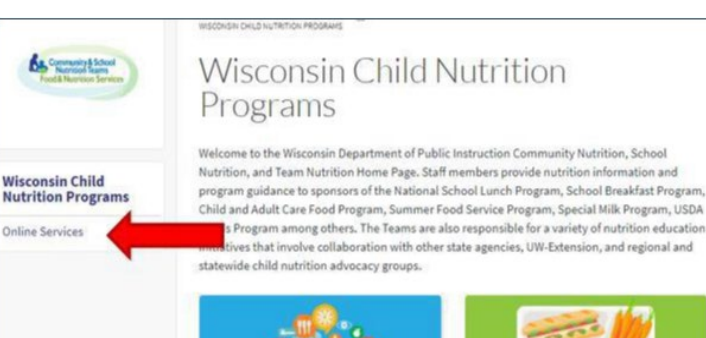

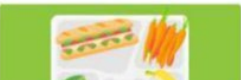

## Logging onto the Website Continued

1. From the Main Menu, select "Summer Food Program."

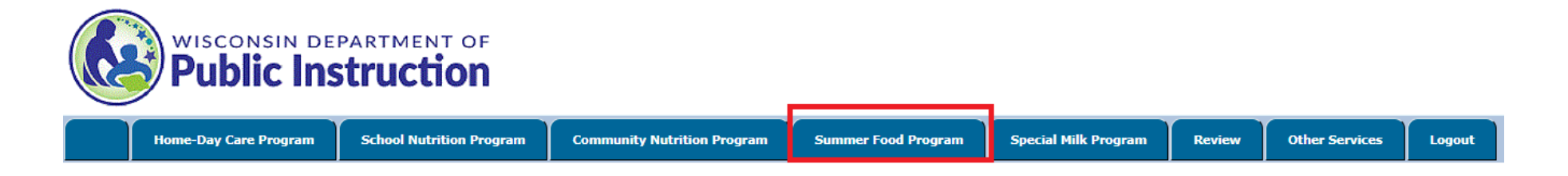

#### 2. From the Summer Food Program Menu, select "Contract."

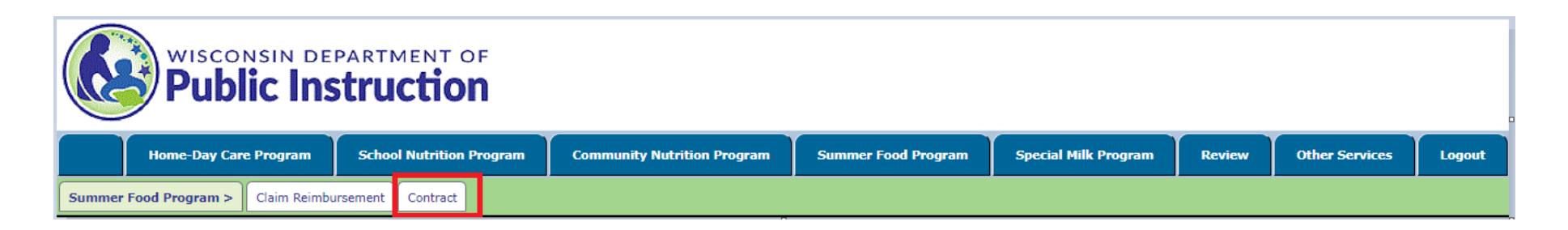

#### 2. Select "Enter-Modify Contract"

|           | Public Ins              | partment of                    |                             |                     |                      |        |                |        |
|-----------|-------------------------|--------------------------------|-----------------------------|---------------------|----------------------|--------|----------------|--------|
|           | Home-Day Care Program   | School Nutrition Program       | Community Nutrition Program | Summer Food Program | Special Milk Program | Review | Other Services | Logout |
| Summer Fo | ood Program > Contract> | Enter-Modify Contract Upload C | ther Documents Print-Browse |                     |                      |        |                |        |

## **Contact Preparer/Enterer Information Page**

Each time you enter the FNS system to submit or revise contract information, you will be asked to enter the name and contact information for the person who is entering the data.

- 1. Enter the "Preparer/Enterer Name and Contact Information" for the person <u>actually entering the</u> <u>information</u> or who can answer questions on the information given.
- 2. An email address for the Contract Preparer/Enter is required.
- 3. Click on the "Continue" button at the bottom of page when you have finished entering the information.
- 4. Start entering information on the "Summer Food Service Program, General Information" page. Be sure to complete the Sponsor Application and the Site Application(s) prior to submission to DPI.

|                            | n department of <b>Instruction</b> |                                                                                                    |                                                                                                    |                      |      |
|----------------------------|------------------------------------|----------------------------------------------------------------------------------------------------|----------------------------------------------------------------------------------------------------|----------------------|------|
| Home-Day Care Prog         | ram School Nutrition Prog          | ram Community Nutrition Program                                                                                                    | Summer Food Program                                                                                         | Special Milk Program | Revi |
| Summer Food Program > Cont | tract> Enter-Modify Contract       |                                                                                                    |                                                                                                    |                      |      |
|                            |                                    | Summer Food Service Pr<br>Contract Ente                                                                                              | ogram( 2022) Application<br>rer Information                                                                 |                      |      |
|                            |                                    | [Contract Preparer/<br>Please fill in all requested information. It<br>questions regarding th<br>First Name<br>Phone Number<br>Email | Enterer Information] will be used to contact the agency e submitted Application. Last Name Extension NTINJE | for any              |      |

## **General Information Page**

- 1. Returning Sponsors: Most of the fields will be automatically filled in with prior year's information. Review all fields, enter information where empty and update as necessary. New Sponsors: Only the Temp Code or Agency Code, Sponsor Type, FEIN, County, and Address should be displayed on this page.
- 2. Review the Agency Name displayed. The name must match the agency's Federal Employee Identification Number (FEIN) exactly. Contact DPI if it is incorrect.
- 2. If Sponsor Type is "Private", new sponsors will be required to submit a copy of the Agency's Federal Tax-Exempt Status 501(c)(3).
- 3. New Sponsors must select Sponsor Status:
  - Nonprofit School Food Authority (all schools recognized as a school in WI)
  - Nonprofit Residential Summer Camp
  - Nonprofit Organization Non-Residential
  - Unit of Local, Municipal, County or State Government
- 4. Review the Agency Street and Mailing Address
- 5. Enter Contact Information for the Authorized Representative of the SFSP.
- Phone number: Enter only digits, no () or or .
- Person Signing: If someone else is authorized to sign the Claim Form, enter the name of that person. If not, re-enter the name of the Authorized Representative.
- 6. Enter Contact Information for a Secondary Contact Person (highly recommended).

| gency Name      |                                        | Sponsor Type Public 🗸          |  |
|-----------------|----------------------------------------|--------------------------------|--|
| ederal Employe  | r Identification Number                | County                         |  |
| ponsor Status [ |                                        | <b>▼</b>                       |  |
| gency Street    | Address                                |                                |  |
| treet Address   |                                        |                                |  |
| City            |                                        | State Wisconsin V Zip          |  |
| 1ailing Addres  | s (Enter even if it is the same as the | e street address listed above) |  |
| treet/R.O. Box  | -                                      |                                |  |
| City            | r                                      | State Wisconsin V Zip          |  |
|                 |                                        |                                |  |
| uthorized Rep   | presentative                           |                                |  |
| irst Name       |                                        | Last Name                      |  |
| ītle            | None                                   | Phone Number Extension         |  |
| mail Address    |                                        |                                |  |
| erson Signing   |                                        |                                |  |
|                 |                                        |                                |  |
| econdary Con    | itact 🗌 Check if not applicable        |                                |  |
| inst Name       |                                        | Last Name                      |  |
| I SC INSTITE    |                                        |                                |  |

## **General Information Page Continued**

- 7. Enter the start and end date of operation. Be sure the dates cover all sites operating. It is very important that these dates are updated if changes occur during the summer. Meals served outside of the approved dates of operation cannot be claimed for reimbursement.
- 8. Choose who prepares the meals. Sponsor employees/volunteers (Self-prep) OR Contracted FSMC/Vendor (Vended) If contracting with a FSMC or Vendor: Select Provider Type and Enter Provider Name. New SFAs with FSMC must update their base contract and complete the Addendum to add the SFSP. Contact the DPI Procurement Team directly for more information.

Sponsors that purchase meals from a vendor must submit a signed copy of the current Vendor Agreement between the sponsor and the vendor. Sample vendor agreements can be found under the Procurement Section on the SFSP Material & Resources page.

9. Check all boxes that apply to your agency.

SFSP USDA Foods – Sponsors that qualify and are operating during summer 2024 may request to receive a one-time shipment of USDA Foods in June. Review <u>USDA Foods for SFSP</u> <u>2024</u> for eligibility info, what products will be offered, timelines updating contact and delivery information and placing the order, etc. Sponsors are not obligated to order the USDA Foods offered.

Advance Payments - Advance payments are made upon request if operating during the summer session. The amount of advance is determined from the estimated meals to be served. In some cases, actual performance from the prior summer may be used determine the amount of the advance. Advance payments will be deducted from future reimbursement payments. Advance

| Program Start Date        | // [MM/DD/YYYY] Program End Date// [MM/DD/YYYY                                                                                                    |  |  |  |
|---------------------------|----------------------------------------------------------------------------------------------------|--|--|--|
| Who prepares meals for th | e SFSP? $^{\bigcirc}$ Sponsor employees/volunteers (Self-prep) $^{\bigcirc}$ Contracted FSMC/Vendor (Vended)                                                                                                    |  |  |  |
| Check if FSMC/Vendeo      | and Sponsor requests to waive the unitized meal requirement (i.e., will serve cafeteria style.)                                                                                                    |  |  |  |
| Meal Provider Type        | <b>v</b>                                                                                                    |  |  |  |
| Provider Name             |                                                                                                    |  |  |  |
| Check all that apply to y | our agency                                                                                                    |  |  |  |
|                           | □ Applicant is requesting SFSP USDA Foods                                                                                                    |  |  |  |
|                           | Applicant is requesting advance payment for administrative costs                                                                                                    |  |  |  |
|                           | $\supset$ Applicant is requesting advance payment for operational costs                                                                                                    |  |  |  |
| F                         | $\Box$ Applicant provides year-round services to the area or community served by the Summer Food Servi rogram such as neighborhood recreation services, program for elderly, social services for families, etc.           |  |  |  |
| ŀ<br>F                    | $\square$ Applicant / organization or any person working for the agency/organization has been terminated or as been seriously deficient in the operation of the Summer Food Service Program or any Child Nutritior rogram |  |  |  |
|                           | $\supset$ Applicant expended \$750,000 or more in total Federal awards during the prior Federal Fiscal Year.                                                                                                    |  |  |  |
| t                         | $\square$ Applicant plans to submit 2-4 weeks of planned menus to DPI to review. (New Sponsor must select his option)                                                                                                    |  |  |  |
|                           |                                                                                                    |  |  |  |
| Check USDA program(s      | ) in which the agency/organization participates                                                                                                    |  |  |  |
| None                      | Child and Adult Care Food Program                                                                                                    |  |  |  |
|                           |                                                                                                    |  |  |  |

payments are made on a monthly basis. Sponsors must request the advance at least 30 days prior to the payment dates of June 1, July 15, and August 15. Second month's advance payments are made when a sponsor operates for more than one month and submits the required PI-1491, Certification for Second Month's Administrative and Operational Advance. School Food Authorities are exempt from this requirement. Send an email to <u>sfsp@dpi.wi.gov</u> to request a copy of the PI-1491.

**Menus** - New sponsors MUST select the statement indicating the applicant plans to submit menus to DPI to review. All other sponsors may select this option as they feel necessary.

Check all the other USDA programs the agency participates in. NEW this year, if the Sponsor selects 'None', meaning the agency does not

participate in any other Child Nutrition Programs, this agency will be requested to submit a Full Management Plan and once every 3 years after that. Sponsors that fall into this category will be provided with the Full Management Plan to complete.

Sponsors participating in the SFSP are not eligible to participate in the NSLP, SBP, and Special Milk Program at the same site at the same time. Sponsors cannot switch CACFP sites to SFSP unless: 1) there is a significant change in the services provided, and 2) there is a significant change in enrollment - USDA FNS Instruction 782-4, Rev. 2. If CACFP is selected, the applicant must submit a full description of the site services/enrollment changes for consideration.

10. Click the "Continue" button at the bottom of the screen.

#### Administrative Personnel Page

1. Enter sponsor personnel who will be responsible for administering the Summer Food Service Program. Provide names, title, # hours devoted to SFSP, salary per hour, and indicate if the person works with another SFSP sponsors and/or FSMCs. If personnel are not paid using SFSP funds (i.e., paid from another funding source or a volunteer), enter zero for the salary per hour. Use the 'Add Personnel' button at the bottom of the screen to add more personnel to the list. Click "Save". To delete a name, click on the name of the person and then click on the 'Delete' button.

As with the rest of the budget, if administrative personnel change after submission of the SFSP application, an amendment must be made. The total of the Administrative Salaries will be carried over to the Operational and Administrative Budget page.

| Review and update p<br>lew personnel click<br>ising SFSP funds (i  | personnel information<br>Add Personnel button<br>e., paid from a differe | for those who will be responsible<br>. To drop personnel from the lise<br>int funding source or volunteer),                     | e for administe<br>t select the pe<br>enter zero for | ring the Summer<br>rson and press De<br>the salary per hou         | Food Service Prog<br>elete button.If per<br>ur.           | ram (SFSP), To<br>sonnel are not                          |
|--------------------------------------------------------------------|--------------------------------------------------------------------------|----------------------------------------------------------------------------------------------------|------------------------------------------------------|--------------------------------------------------------------------|-----------------------------------------------------------|-----------------------------------------------------------|
|                                                                    |                                                                          |                                                                                                    |                                                      |                                                                    |                                                           |                                                           |
| Administrative<br>Person First<br>Name                             | Administrative<br>Person Last<br>Name                                    | Title of Administrative<br>Position (i.e., Director,<br>Bookkeeper,<br>Monitor,Clerical)                                        | Total<br>Hours<br>Devoted to<br>SFSP                 | Salary Per<br>Hour, If<br>Volunteer<br>Enter Zero                  | Total Salary<br>Amount for<br>Program                     | Does Perso<br>Work For Ot<br>SFSP Spons<br>or FSMC?       |
| Administrative<br>Person First<br>Name                             | Administrative<br>Person Last<br>Name                                    | Title of Administrative<br>Position (i.e., Director,<br>Bookkeeper,<br>Monitor,Clerical)<br>Bookkeeper                          | Total<br>Hours<br>Devoted to<br>SFSP<br>40           | Salary Per<br>Hour, If<br>Volunteer<br>Enter Zero<br>0.00          | Total Salary<br>Amount for<br>Program                     | Does Perso<br>Work For Ot<br>SFSP Spons<br>or FSMC?       |
| Administrative<br>Person First<br>Name<br>First Name<br>First Name | Administrative<br>Person Last<br>Name                                    | Title of Administrative<br>Position (i.e., Director,<br>Bookkeeper,<br>Monitor,Clerical)<br>Bookkeeper<br>Food Service Director | Total<br>Hours<br>Devoted to<br>SFSP<br>40<br>220    | Salary Per<br>Hour, If<br>Volunteer<br>Enter Zero<br>0.00<br>30.00 | Total Salary<br>Amount for<br>Program<br>0.00<br>6,600.00 | Does Perso<br>Work For Ot<br>SFSP Spons<br>or FSMC?<br>No |

## Personnel Working for Other Sponsor/FSMC Information

If "yes" was selected on the prior page to the question "Does Person Work for Other SFSP Sponsor or FSMC":

1. Click on the name of the person listed.

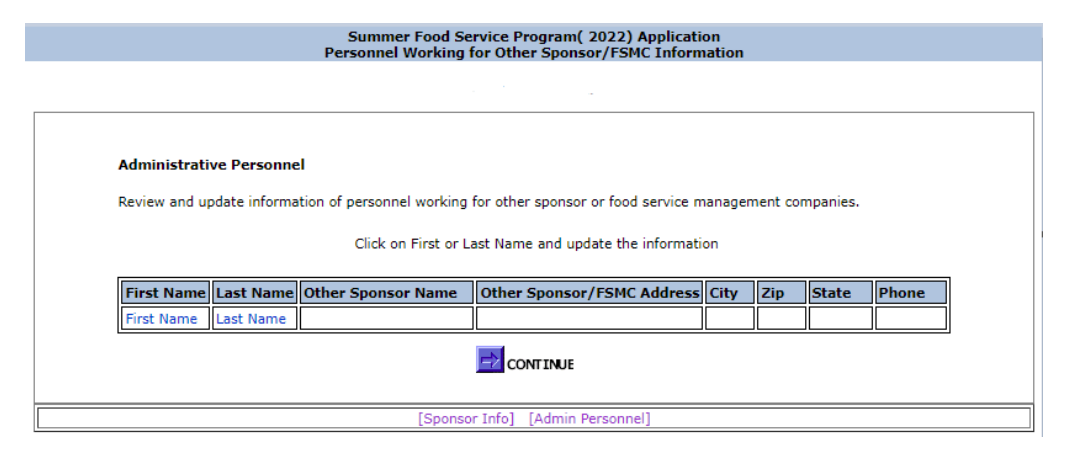

- 2. Enter name of sponsor/FSMC and address for each affected administrative employee.
- 3. Click on "Save"

|                | Summer Food Service Program( 2022) Application<br>Update Selected Personnel Working for Other Sponsor/FSMC Information    |      |
|----------------|----------------------------------------------------------------------------------------------------|------|
|                | -                                                                                                    |      |
|                |                                                                                                    |      |
|                | - D                                                                                                    |      |
| Administrativ  | e Personnel                                                                                                    |      |
| Provide sponse | r/FSMC names and other informations where personnel is also working. Click save button to save the data or Back button to | ) go |
| Dack without s | iving.                                                                                                    |      |
|                |                                                                                                    |      |
|                | Other Sponsor Name                                                                                                    |      |
|                |                                                                                                    |      |
|                |                                                                                                    |      |
|                |                                                                                                    |      |
|                |                                                                                                    |      |
|                | State Wisconsin 🗸                                                                                                    |      |
|                | Phone                                                                                                    |      |
|                |                                                                                                    |      |
|                | SATE SATE                                                                                                    |      |
|                |                                                                                                    |      |
|                | [Sponsor Info] [Aamin Personnel]                                                                                          |      |

#### **Sponsor Management Responsibility Information**

- 1. Identify by name and title the persons responsible for:
  - Approving Purchases or Rentals
  - Approving Number of Regular or Overtime Hours of Employees
  - Reporting Participation and Cost Data; Preparing Claims for Reimbursement
  - Coordination of Site Supervisors
  - Coordination of Monitoring Requirements

Click on "Add Personnel" to add people to the list.

| Make sure to enter person(s) responsible for each of the 5 | 5 |
|------------------------------------------------------------|---|
| management positions.                                      |   |

The duties listed on this page are administrative in nature, so these same individuals should be listed on the prior Administrative Personnel page.

- 2. Enter or change information. Click "Save" when finished.
- 3. Click on "Continue" when finished.

| Summer Food Service Program( 2022) Application<br>Sponsor Management Responsibility Information                                                                                                    |
|----------------------------------------------------------------------------------------------------|
|                                                                                                    |
| Review and update information for those who will be responsible for management responsibilities. To add new personnel click "Add Personnel"<br>button. To drop personnel from the list select the person and press 'Delete' button. |
| Person First Name Person Last Name Title of Management Position Responsibility of Management Position Other                                                                                                    |
|                                                                                                    |
| [Sponsor Info] [Admin Personnel] [Personnel Other Work] [Budget]                                                                                                    |
|                                                                                                    |

|                                         | Summer<br>Add Personn                                                                                                    | Food Service Program( 2022) Application<br>I for Management Responsibility Information      |
|-----------------------------------------|----------------------------------------------------------------------------------------------------|---------------------------------------------------------------------------------------------|
|                                         |                                                                                                    |                                                                                             |
| Provide the names<br>go back without sa | , titles and management responsibili<br>ving.                                                                              | ty of the staffing personnel and click save button to save the data. Click 'Back' button to |
|                                         | Person First Name<br>Person Last Name<br>Title of Management Position<br>Responsibility of Management<br>Position<br>Other | Approving Purchases or Rentals                                                              |
|                                         |                                                                                                    | 🚰 BACK 🛛 🕞 SAVE                                                                             |
|                                         | [Sponsor Info]                                                                                                    | Admin Personnel] [Personnel Other Work] [Budget]                                            |

#### ummer Food Service Program( 2024) Application Sponsor Management Responsibility Information

#### 999040 - TEST SFSP

Review and update information for those who will be responsible for management responsibilities. To add new personnel click "Add Personnel" button. To drop personnel from the list select the person and press 'Delete' button.

| Person First<br>Name | Person Last<br>Name | Title of Management<br>Position | Responsibility of Management Position                      | Other                 |
|----------------------|---------------------|---------------------------------|------------------------------------------------------------|-----------------------|
| Amy                  | Kolano              | Nutrition Coordinator           | Approving Purchases or Rentals                             | Kimberly<br>Musiedlak |
| Amy                  | Kolano              | Nutrition Coordinator           | Approving Regular or Overtime Hours for<br>Employees       |                       |
| Kimberly             | Musiedlak           | Director of Business            | Reporting Participation and Cost Data;<br>Preparing Claims |                       |
| Amy                  | Kolano              | Nutrition Coordinator           | Coordination of Site Supervisors                           |                       |
| Amy                  | Kolano              | Nutrition Coordinator           | Coordination of Monitoring Requirements                    |                       |
|                      |                     |                                 |                                                            |                       |

#### **Sponsor Training Session Information**

It is required that sponsor administrative and operational personnel receive training annually. These training sessions are to be documented and kept on file. Review <u>Training in the Summer Food Service Program</u> for details regarding training requirements. Sample training documentation forms can be found under the Training section on the <u>Materials & Resources</u> page.

- 1. Provide the date and name of the training for at least one administrative training session and one operational training session.
- 2. To enter a training session, click on "Add Training Session". To update information already listed, click on the name of the trainer.
- 3. Select the training type (administrative or operational) and enter the name of the person(s) providing the training and dates of each session. Click "Save". Use the "Delete", as necessary. Both administrative and operational personnel trainings are required.
- 4. Continue to add training sessions as necessary by clicking on "Add Training Session".
- 5. Click "Continue" when finished.

| Summer Food Service Program( 2024) Application<br>Sponsor Training Session Information                                                                                                    |
|----------------------------------------------------------------------------------------------------|
| 999040 - TEST SFSP                                                                                                    |
| All staff working with the SFSP must receive training annually. Provide the name of the trainer(s), type of training, and date(s) of training for the current contract year. At least one Admin and one Operational training must be listed. To add additional training sessions, click 'Add Training Session' button. Review Training in the Summer Food Service Program for additional guidance. [Training is Mandatory for all sponsor and site personnel] |
| Trainer First Name Trainer Last Name Training Type Session Date                                                                                                    |
|                                                                                                    |
| [Sponsor Info] [Admin Personnel] [Personnel Other Work] [Management Responsibility]                                                                                                    |

| Summer Food Service Program( 2024) Application<br>Add Personnel for Training Information                                                        |  |  |  |  |
|----------------------------------------------------------------------------------------------------|--|--|--|--|
| 999040 - TEST SFSP                                                                                                    |  |  |  |  |
| Provide the training information of the staffing personnel and click save button to save the data. Click Back button to go back without saving. |  |  |  |  |
| Training Type     Admin Y       Trainer First Name                                                                                              |  |  |  |  |
| BACK Save                                                                                                    |  |  |  |  |
| [Sponsor Intoj [Admin Personnel] [Personnel Other Work] [Management Responsibility]                                                             |  |  |  |  |

| Summer Food Service Program( 2024) Application<br>Sponsor Training Session Information                                                                                                    |                    |                   |               |              |  |  |
|----------------------------------------------------------------------------------------------------|--------------------|-------------------|---------------|--------------|--|--|
| 999040 - TEST SFSP                                                                                                    |                    |                   |               |              |  |  |
| All staff working with the SFSP must receive training annually. Provide the name of the trainer(s), type of training, and date(s) of training for the current contract year. At least one Admin and one Operational training must be listed. To add additional training sessions, click 'Add Training Session' button. Review Training in the Summer Food Service Program for additional guidance. |                    |                   |               |              |  |  |
|                                                                                                    | Trainer First Name | Trainer Last Name | Training Type | Session Date |  |  |
|                                                                                                    | DPI                | Training          | Admin         | 04/06/2024   |  |  |
|                                                                                                    | Amy                | Kolano            | Admin         | 05/12/2024   |  |  |
|                                                                                                    | DPI                | Elearning         | Oper          | 04/14/2024   |  |  |
| Amy Kolano Oper 05/26/2024                                                                                                    |                    |                   |               |              |  |  |
| ISonsor Infol [Admin Personnel] [Personnel Other Work] [Management Responsibility]                                                                                                    |                    |                   |               |              |  |  |

#### **Civil Rights Pre-award Compliance Review Information**

- 1. Provide an estimate of the racial and ethnic make-up of the participants to be served by the SFSP. Prior year sponsors may use the actual numbers gathered on the Race/Ethnicity Data Form as an estimate if changes in the population served have not changed. New sponsors can obtain data from the <u>American</u> <u>Community Survey</u>. Please note that this is a separate count by category. Be sure to total each category.
- 2. Indicate efforts to assure that minority populations have an equal opportunity to participate Select 'yes' or 'no' for each area listed.
- 3. Describe efforts made to contact minority and grassroots organization about the opportunity to participate. Note text boxes on this page have a limited number of characters that may be entered. If more are entered an 'error' message will appear.
- 4. List any Federal agency/agencies providing financial support to your agency.

Examples include US Dept of Education, Department of Defense, Department of Housing and Urban Development, Department of Justice, Department of Health and Human Services, Corporation for National and Community Service, etc.

- 5. Indicate if your agency has been found to be in noncompliance with any of the federal agency/agencies from whom it receives assistance.
- 6. "Continue" when finished.

#### 999040 - TEST SFSP

1: Provide an estimate of the ethnicity and race of the participants to be served in your SFSP. Data used should indicate for each person, their Ethnicity (Hispanic/Latino OR Non-Hispanic Latino) AND their Race (American Indian or Alaska Native, Asian, Black or African American, Native Hawailan or Other Pacific Islander, or White.) Participants may be within more than one race designation. Data used may be obtained from knowledge of participants based on prior data collection or other local statistical data.

4: Examples of other Federal agencies that provide financial support may be US Dept of Education, Department of Defense, Department of Housing and Urban Development, Department of Justice, Department of Health and Human Services, Corporation for National and Community Service, etc.

| Provide information in each of the four areas b                                                          | elow.              |
|----------------------------------------------------------------------------------------------------|--------------------|
| 1. (A) ESTIMATE the racial make-up of the participants to be served in your Summer Food Service Program. | Total Children (A) |
| American Indian or Alaskan Native                                                                        | 5                  |
| Asian                                                                                                    | 0                  |
| Black or African American                                                                                | 24                 |
| Native Hawaiian or Other Pacific Islander                                                                | 0                  |
| White                                                                                                    | 63                 |
| Total Racial Make-up                                                                                     | 92                 |
| (B) ESTIMATE ethnic make-up of the participants to be served in your Summer Food Service Program.        | Total Children (B) |
| Hispanic or Latino                                                                                       | 11                 |
| NonHispanic or NonLatino                                                                                 | 81                 |
| Total Ethnic Make-up                                                                                     | 92                 |
|                                                                                                    |                    |

| 2. Indicate efforts made to assure that minority populations have an equal opportunity to participate (check all that apply).                                                                                                    |                        |  |  |  |
|----------------------------------------------------------------------------------------------------|------------------------|--|--|--|
| Have written nondiscrimination policies                                                                                                    | Yes 🗸                  |  |  |  |
| Publicly post nondiscrimination statement                                                                                                    | Yes 🗸                  |  |  |  |
| Distribute program information to entire service area                                                                                                    | Yes 🗸                  |  |  |  |
| Notify all participants of the availability of free meals                                                                                                    | Yes 🗸                  |  |  |  |
| Other                                                                                                    | Yes 🗸                  |  |  |  |
| If checked Other Please describe: (1000 or less Characters)                                                                                                    |                        |  |  |  |
| Put signage around sites.                                                                                                    |                        |  |  |  |
| 3. Describe efforts made to contact minority and grassroots organiza                                                                                                    | ation about the        |  |  |  |
| Our agency identifies minority and grassroots organization about the opportunity to participate. (1000 or less Characters) Our agency identifies minority and grassroots organizations within our community and sends SFSP information to them so they can promote the Program within their organizations. We also ensure that minority owned business are notified of our RFP/bids.  4. List any Federal agency/agencies providing financial support to your agency. (1000 or less |                        |  |  |  |
| Characters)                                                                                                    |                        |  |  |  |
| Department of Health and Human Services                                                                                                    |                        |  |  |  |
| 5. Has your agency ever been found to be in noncompliance by the F from whom it receives assistance? $\fbox{No}$                                                                                                    | ederal agency/agencies |  |  |  |
|                                                                                                    |                        |  |  |  |

## **List of Sites Registered**

Next up, the information on the sites where meals will be served. Each location where meals are served requires a site application.

**NEW** this year is the Inactive Site List. These are sites the sponsor has operated within the past 5 years, but not in the previous year. Check this list if adding a new site this year to see if it has participated in prior years. If so, then you can re-activate the site and not have to start a whole new site application! Have an active site that will not be participating this summer? Go ahead and click on the site number, scroll down to the bottom of the first page of the site application and hit the delete button. This will put that site on the Inactive Site List.

Sites that have participated last year will appear within the table, like the one below. If the site will continue participation this

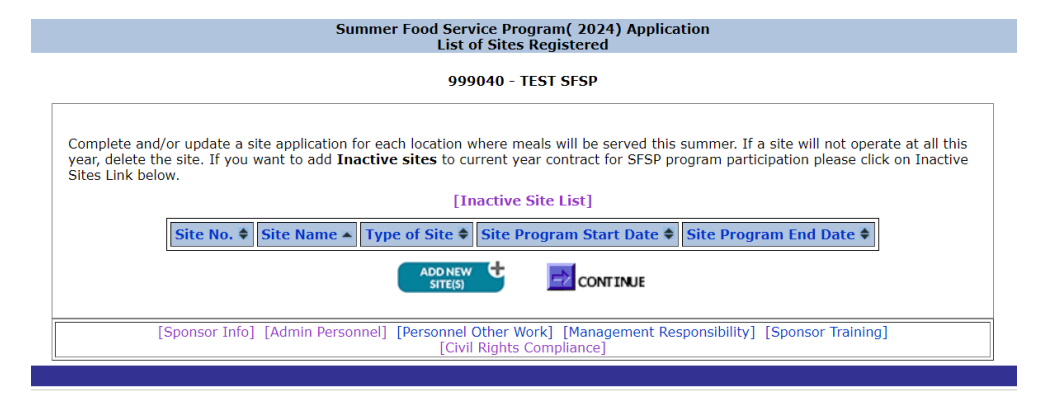

summer, click on the name of the site to update the site information. If the site will no longer participate, click on the name of the site, scroll down to the bottom of the first page of the site application and click on the "Delete" button.

To add sites to the application, click "Add New Sites" to begin entering site information.

Each Column can be sorted by clicking on the Column Title.

**DO NOT** click on the "Continue" button at the bottom of this page until you have entered ALL information for ALL of the sites (this will include the Site Application, Site Meal Service, Site Personnel and Sessions pages).

|                                                                                                    |                       | Sum                        | mer Food Servio<br>List of | ce Program( 2022) Applicati<br>Sites Registered | ion                               |            |       |
|----------------------------------------------------------------------------------------------------|-----------------------|----------------------------|----------------------------|-------------------------------------------------|-----------------------------------|------------|-------|
|                                                                                                    |                       |                            |                            |                                                 |                                   |            |       |
|                                                                                                    |                       |                            |                            |                                                 |                                   |            |       |
| Complete a<br>delete the s                                                                                                    | nd/or update<br>site. | a site application for eac | h location where i         | meals will be served this summ                  | er. If a site will not operate at | t all this | year, |
|                                                                                                    | Site No ≜             | Site Name +                | Type of Site               | Site Program Start Date                         | Site Program End Date             |            |       |
|                                                                                                    | 13599                 | Butler Street School       | Open                       | 06/13/2022                                      | 08/25/2022                        |            |       |
|                                                                                                    | 716840                | Webster Street Square      | Open                       | 06/13/2022                                      | 08/31/2022                        | NEW        |       |
|                                                                                                    |                       |                            |                            |                                                 |                                   |            |       |
|                                                                                                    |                       |                            |                            |                                                 |                                   |            |       |
| [Sponsor Info] [Admin Personnel] [Personnel Other Work] [Budget] [Management Responsibility] [Sponsor Training]<br>[Civil Rights Compliance] |                       |                            |                            |                                                 |                                   |            |       |
|                                                                                                    |                       |                            |                            | 0                                               |                                   |            |       |

#### **Site Application – General Information**

#### **Returning Sites/Reactivated Sites:**

- 1. Review the information within the General Information box. The name may be changed slightly as long as the address hasn't changed.
- 2. If the location of the site has changed, then a NEW site application must be started!

| ral Information: E | nter numbers like Zip | , Phone without hype | en or dashes.        |              |                |            |            |
|--------------------|-----------------------|----------------------|----------------------|--------------|----------------|------------|------------|
| Site Name Butle    | r Street School       |                      | County Dane          | ~            | Classification | Nonrural 🗸 |            |
| Site Program Sta   | rt Date 6 / 13        | 2022 [MM/DD/         | YYYY] Site Progra    | m End Date   | 8 / 25 / 2     | 022 [MM/D  | D/YYYY]    |
| Street Address     | 125 S Webster         |                      | City Madison         |              | Zip 54703      | Phone      | 6082667124 |
| Name of Site Su    | upervisor (if unkno   | wn at this time, pr  | ovide to DPI prior t | o begining o | f operation):  |            |            |
| First Name Me      |                       | Last Name You        | 1                    |              |                |            |            |

- 3. Recheck the Select Rural/Non-rural designation for the site based on the site's street address using the USDA Rural Designation Mapping Tool: <u>http://www.fns.usda.gov/rural-designation</u>. This website has been updated to include Rural pockets within an area typically considered non-rural.
- 4. Update the dates of operation.
- 5. Update the Name of the Site Supervisor. *New Revised Definition:* The Site Supervisor is individual who has been trained by the sponsor and is responsible for all administrative and management activities at the site, including, but not limited to: maintaining documentation of meal deliveries, ensuring that all meals served are safe, and maintaining accurate point of service meal counts. Except for non-congregate meal service sites using delivery services, the individual is on site for the duration of the food service.

#### **NEW Sites:**

- 1. Enter the Site Name. Ensure spelling is correct.
- 2. Select the County in which the site is located. Sites must be located in Wisconsin.
- 3. Select the classification of Rural/Non-rural. Check based on the site's street address using the USDA Rural Designation Mapping Tool: <u>http://www.fns.usda.gov/rural-designation</u>.
- 4. Enter the Start and End Dates of Operation.
- 5. Enter the Address and Telephone number of the Food Service Site.

|                                           | Site Application                                                             |
|-------------------------------------------|------------------------------------------------------------------------------|
|                                           | 999040 - TEST SFSP                                                           |
|                                           |                                                                              |
| General Information: E                    | nter numbers like Zip, Phone without hyphen or dashes.                       |
| Site Name                                 | County Classification                                                        |
| Site Program Start Date [<br>[MM/DD/YYYY] | / / [MM/DD/YYYY] Site Program End Date / / /                                 |
| Street Address                            | City Zip Phone                                                               |
| Name of Site Supervise                    | or (if unknown at this time, provide to DPI prior to begining of operation): |

- 6. Enter the Name of the Site Supervisor. The Site Supervisor is individual who has been trained by the sponsor and is responsible for all administrative and management activities at the site, including, but not limited to: maintaining documentation of meal deliveries, ensuring that all meals served are safe, and maintaining accurate point of service meal counts. Except for non-congregate meal service sites using delivery services, the individual is on site for the duration of the food service.
- 7. Check all statements that apply to the site. It is very important these are accurate as the answers will prompt other questions within the application.
- 8. Check all USDA Programs this site participates in throughout the year. Answer the question 'Does this site participate in any of the above programs at the same time as the SFSP. If 'Yes', a prompt may appear to contact DPI to ensure both Programs can operate at the same time.

#### Check/Select all that apply to the site

| $\square$ Food service is the part of a regularly scheduled organized program of activities for children at this site  |
|----------------------------------------------------------------------------------------------------|
| $\Box$ This site did not operate in the prior year                                                                     |
| $\Box$ This site experienced operational problems last summer                                                          |
| $\Box$ This site is part of a mobile route                                                                             |
| □ This site provides non-congregate meals                                                                              |
| $\Box$ This site is For Profit (i.e., privately owned apartment complex, mobile park, any kind of for-profit business) |
| This site participated in the Summer Food Service Program in prior years                                               |
| Prior sponsor name Most recent year of participation [YYYY]                                                            |

#### Check all USDA Program in which this site participates:

| None                                                           | Special Milk Program                  |
|----------------------------------------------------------------|---------------------------------------|
| National School Lunch Program                                  | School Breakfast Program              |
| Child and Adult Care Food Program                              | Food Distribution Program (Commodity) |
| Does this site participate in any of the above programs at the | same time as the SFSP?                |

Sites participating in the SFSP are not eligible to participate in the Special Milk Program during the same time period; sites which participate in the CACFP cannot switch to the SFSP unless: 1) there is a significant change in the services provided, and 2) there is a significant change in enrollment - USDA FNS Instruction 782-4, Rev. 2. Applicants must submit a full description of the site services/enrollment changes for consideration, if applicable.

## Site Application – Eligibility & Site Type

- 1. Select the Site Type. Refer to the resource <u>Sponsor & Site</u> <u>Eligibility</u> for site definitions.
- 2. Select how the site qualifies for the SFSP.
  - Open, Restricted Open, and Area Eligible Closed Enrolled Sites must **choose one** of the 3 choices for eligibility – school free/reduced data, census data, or documentation from departments of welfare, education or zoning commissions that indicate the area is eligible.
  - If using Free/reduced Data, indicate the month and year of eligibility, along with the name and address of the school being used to qualify the site. If using data from a CEP school, enter the school's individual CEP percentage.
  - Enter the year and GEOID Code if using Census Data to qualify the site. Refer to the <u>FY2024 Census Eligibility for</u> <u>Public Schools</u> to find a GEOID for a public school. Refer to the <u>USDA Capacity Builder</u> for other types of site.
  - Migrant Sites must select 'The site serves predominately children of migrant farm workers.'

# Select Type of Site and provide list of supporting eligibility document attached: Type of Site Closed Enrolled Select how the site qualifies (only for Open, Restricted Open and Area Eligible Closed Enrolled Site Types) Site is located within the attendance area of a public school or within a private or specialty school in which 50

| Month and Year of Eligibility 🔽 🗸 /                                                                                                    | ✓ [MM/YYYY]                                                                                                    |                                                                                                    |                                                                                                    |
|----------------------------------------------------------------------------------------------------|----------------------------------------------------------------------------------------------------|----------------------------------------------------------------------------------------------------|----------------------------------------------------------------------------------------------------|
| School Name                                                                                                    |                                                                                                    | Free/Reduced Percentage                                                                                                    |                                                                                                    |
| Street Address                                                                                                    | City                                                                                                    | State                                                                                                    | ~                                                                                                    |
| Zip                                                                                                    |                                                                                                    |                                                                                                    |                                                                                                    |
| □ Site is located within a Census area th<br>the site.                                                                                                    | nat is eligible. Use                                                                                                    | the USDA Capacity Builde                                                                                                    | r to locate the GEOID code                                                                                                    |
| Month and Year of Eligibility 🔽 🗸                                                                                                    | ✓ [MM/YYYY]                                                                                                    | GEOID Code                                                                                                    |                                                                                                    |
| Select how the site qualifies (only for                                                                                                    | Open - Migrant                                                                                                    | Site Type)                                                                                                    |                                                                                                    |
| Select how the site qualifies (only for<br>The site serves predominately children<br>Select how the site qualifies (only for<br>Non-Residential Camps, and National                                                                                                    | Open - Migrant<br>n of migrant farm<br>Closed Enrolled<br>Youth Sports Pr                                                                                                    | Site Type)<br>workers.<br>sites that are NOT area<br>ogram Site Types)                                                                                                    | eligible, Residential and                                                                                                    |
| Select how the site qualifies (only for The site serves predominately childrer Select how the site qualifies (only for Non-Residential Camps, and National ' Household Size-Income Statements w the income eligibility for individual childrer                                                                                                    | Open - Migrant<br>n of migrant farm<br>Closed Enrolled<br>Youth Sports Pr<br>vill be collected fro                                                                                                    | Site Type)<br>workers.<br>sites that are NOT area<br>ogram Site Types)<br>m parents/guardians and                                                                                                    | eligible, Residential and                                                                                                    |
| Select how the site qualifies (only for The site serves predominately children Select how the site qualifies (only for Non-Residential Camps, and National Household Size-Income Statements w the income eligibility for individual children Eligibility documentation for individual SFSP site eligibility. This includes use of th                                                                                                    | Open - Migrant<br>n of migrant farm<br>Closed Enrolled<br>Youth Sports Pr<br>fill be collected front<br>n.<br>I children enrolled<br>r(s) agreeing to ra<br>e DPI Precollege                          | Site Type)<br>workers.<br>sites that are NOT area<br>ogram Site Types)<br>m parents/guardians and<br>at the site will be collecte<br>elease such information for<br>Scholarship Form.                                  | eligible, Residential and<br>maintained on file to docum<br>d and maintained on file fro<br>the purpose of determining                                |
| Select how the site qualifies (only for<br>The site serves predominately childrer<br>Select how the site qualifies (only for<br>Non-Residential Camps, and National<br>Household Size-Income Statements w<br>the income eligibility for individual childrer<br>Eligibility documentation for individual<br>the public or private School Food Authority<br>SFSP site eligibility. This includes use of th<br>Upward Bound eligibility documentation<br>maintained on file. | Open - Migrant<br>n of migrant farm<br>Closed Enrolled<br>Youth Sports Pr<br>ill be collected fron.<br>1.<br>1. children enrolled<br>r(s) agreeing to ra<br>e DPI Precollege :<br>on for individual c | Site Type)<br>workers.<br>sites that are NOT area<br>ogram Site Types)<br>om parents/guardians and<br>at the site will be collecte<br>elease such information for<br>Scholarship Form.<br>hildren enrolled in the prog | eligible, Residential and<br>maintained on file to docurr<br>d and maintained on file fro<br>the purpose of determining<br>gram will be collected and |

• Closed Enrolled Sites, Camp Sites, Upward Bound Sites, Trio Program Sites, should make the appropriate eligibility selection(s) under that section.

#### Note

- School free/reduced data, CEP data, and census data will qualify a site for up to 5 years. The percentages provided on this page may be updated annually or once every 5 years (sponsor's discretion).
- Summer school sites are required to be open, however may select Restricted Open if there are reasons to restrict the number of children attending meal service at the sites due to reasons of safety, security or control.

#### Site Application – Meal Pattern & OVS

- 3. Check the box provided if the applicant is requesting a Meal Pattern Exception or Variation for this site, such as when requesting to follow the CACFP Meal Pattern for younger children.
- 4. Select type of menu planning system and offer versus serve provision to be used at this site. School sponsored sites may choose to plan meals following the SFSP Meal Pattern *or* the NSLP or SBP meal pattern. The CACFP meal pattern may also be used if it aligns better with the population served. Non-school sponsors and schools not participating in the NSLP must use the SFSP meal pattern. Please note that the snack meal pattern is the same for all Child Nutrition Programs.

#### Site Application – Meal Service & Facility Information

- 5. Provide Meal Service Information: Meal prep method, site location, where the meal is prepared, how many children can eat at one time, and how the meal service will be supervised.
- 6. Select Meal Count Procedure for the Site. If multiple methods are used provide further clarification in the text box provided.
- 7. Select YES to the statements that apply to the food service operation. Provide a brief description of the procedures for adjusting meal orders, description of facility for holding meals, and for storing leftover meals.
- 8. Click on "Continue" when finished.

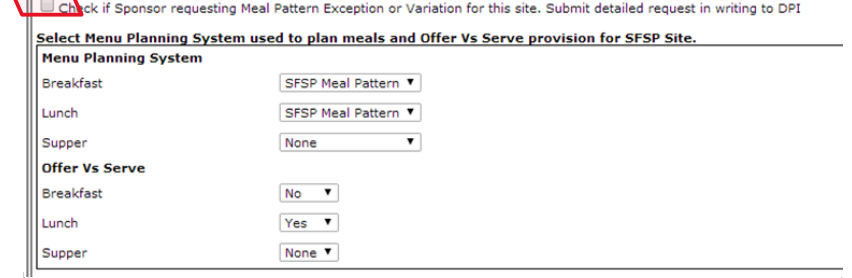

| Provide Meal Service Inform                                         | nation                                                                                                    |
|---------------------------------------------------------------------|----------------------------------------------------------------------------------------------------|
| Who prepares meals for this site?                                   | Sponsor employees/volunteers (Self-prep) V                                                                                                    |
| Site Location                                                       | Indoor. V                                                                                                    |
| Meal prepared/delivered                                             | $\odot$ Meals Prepared on Site $\odot$ Meals Delivered to this Site                                                                                                    |
| How many Children can eat<br>at this site at one time               |                                                                                                    |
| How will the meal service be<br>supervised<br>(200 Characters)      |                                                                                                    |
| Select Meal Count Procedure<br>for the site                         | $\bigcirc$ Meal count is taken at the end of the meal service line at the point it has been determined that the child has received a complete meal                            |
|                                                                     | ○ Meal count is taken at the beginning of the meal service line. A person is positioned at the end of the line to verify that each child has received a complete meal.        |
|                                                                     | Family Style Meal Service - The meal count is taken after the children have been seated and have received their meal. (Applicable for Camp and Enrolled Sites only)     Other |
|                                                                     | [If you selected Other as meal count Procedure for the site please describe it] (150 Characters only)                                                                         |
|                                                                     |                                                                                                    |
| Provide Meal Adjustment a                                           | nd Facility Information                                                                                                    |
| Procedures are in place for th                                      | e adjustment of meal orders to reflect the number of children participating daily.                                                                                            |
| Briefly describe procedure fo                                       | r adjusting meal orders.                                                                                                    |
|                                                                     |                                                                                                    |
| Site has adequate facilities for                                    | r holding meals at proper temperatures or meals will be served within one hour.                                                                                               |
| Briefly describe holding facili                                     | ties or indicate meals are served within one hour.                                                                                                    |
|                                                                     |                                                                                                    |
|                                                                     | <i>l</i> /                                                                                                    |
| Site has adequate facilities for<br>Briefly describe storage facili | r storing leftover meals or meals are returned to the meal preparation kitchen                                                                                                |
|                                                                     |                                                                                                    |
|                                                                     |                                                                                                    |
|                                                                     |                                                                                                    |
|                                                                     |                                                                                                    |
| [Sponsor Info] [                                                    | Admin Desconnel [Desconnel Other Work] [Management Desconsibility] [Spagger Training]                                                                                         |
| [aboursor Into] [                                                   | Admini reisonnen [reisonnen Otiel work] [rianagement Responsionity] [sponsor fidming]                                                                                         |

#### Site Application - Food Service Personnel

List all of the operational type positions that work at this site. Operational positions include site food service managers, assistant managers, cooks, servers, dishwashers, etc. Each individual does not have to be listed separately if they hold the same position title and similar pay. Combine hours for both positions and average the hourly wage, if slightly different. Positions that are not paid out of SFSP funds or volunteers should still be listed but indicate zero for the Salary Per Hour.

Salaries for personnel that work at a central kitchen, delivering meals or any other operational personnel that is not located at a site, should be listed on the 'Other Operational Labor' page that will come later in the application.

- 1. Click "Add Personnel" to enter the title, number of hours devoted to the SFSP, salary per hour, specific food service duties and dates of employment for all food service persons at the site. To update information, click on the title of the operational position.
- 2. Click on "Continue" when finished.

The operational salaries entered on each site application will be totaled and automatically carried over to the Operational and Administrative Budget page.

#### 999040 - TEST SESP 760480 - ABC Community Center

#### Operational Labor Personnel

Review and update personnel information for those who will be responsible for working at sites. To add new personnel click 'Add Personnel ' button. To drop personnel from the list select the person and press 'Delete' button.

| Title of Operational<br>Position (i.e., Cook,<br>Assistant Cook,<br>Volunteer) | Total<br>Hours<br>Devoted to<br>SFSP | Salary Per<br>Hour, If<br>Volunteer<br>Enter Zero | Total Salary<br>Amount for<br>Program | Specific<br>Food<br>Service<br>Duties         | Start Date of<br>Employment for<br>the SFSP | End Date of<br>Employment for<br>the SFSP |
|--------------------------------------------------------------------------------|--------------------------------------|---------------------------------------------------|---------------------------------------|-----------------------------------------------|---------------------------------------------|-------------------------------------------|
| Food Service Assistant                                                         | 236                                  | 15.00                                             | 3,540.00                              | Set up meal<br>service,<br>serve, clean<br>up | 06/05/2024                                  | 08/25/2024                                |
| Community Center<br>Volunteers                                                 | 118                                  | 0.00                                              | 0.00                                  | Take meal<br>count,<br>supervise<br>children  | 06/05/2024                                  | 08/25/2024                                |
|                                                                                |                                      | Total Salary                                      | 3,540.00                              |                                               |                                             |                                           |
| n.                                                                             | Title of Operation                   | ADD<br>PERSONNE                                   | . <sup>t</sup> ⊇ œ                    | ONTINUE                                       |                                             |                                           |
|                                                                                | Assistant Cook,<br>Total Hours Dev   | Volunteer)<br>oted to SFSP                        |                                       |                                               |                                             |                                           |
|                                                                                | Colory Deallow                       | TE Volueto on Coton Zoon                          |                                       | 7                                             |                                             |                                           |

BACK

[WW/DD/YYYY]

[WW/DD/YYY1

pecific Food Service Duties

Start Date of Employment for the SESP

End Date of Employment for the SFSP

| Operational and Administrative Budget     |                                  |  |  |  |  |
|-------------------------------------------|----------------------------------|--|--|--|--|
| SFSP Operational Expenditures             | Budgeted Operation<br>Costs (\$) |  |  |  |  |
| Food                                      | 0                                |  |  |  |  |
| Total Labor Salaries                      | 0                                |  |  |  |  |
| Other Operational Labor                   | U                                |  |  |  |  |
| Nonfood Supplies                          | 0                                |  |  |  |  |
| Utilities                                 | 0                                |  |  |  |  |
| Equipment, Kitchen or Truck Rental        | 0                                |  |  |  |  |
| Equipment (over \$5,000)                  | 0                                |  |  |  |  |
| Transportation Children or Food (Rental)  | 0                                |  |  |  |  |
| Transportation Children or Food (Mileage) | 0                                |  |  |  |  |
| Other                                     | 0                                |  |  |  |  |
| Total Budgeted Operation                  | Costs 0                          |  |  |  |  |

#### Site Application – List of Registered Sessions

A session is the period of time in which meals are served at this site. Camps should list each group of children attending camp as a separate session. Occasionally the dates of these separate sessions will overlap - that is OK. Use "Add Session" to add another session. Non-camp sites may also need to list more than one session if there is a break of a week or more between the dates of operation. For single session sites, list the beginning and ending date of meal service for the entire summer.

IT IS IMPARATIVE THAT CHANGES MADE TO THIS SECTION OF THE SITE APPLICATION BE SUBMITTED AND APPROVED BY DPI PRIOR TO THE CHANGE OCCURING. DPI CANNOT REIMBURSE A SPONSOR FOR MEAL SERVICE THAT HAS NOT RECEIVED PRIOR APPROVAL.

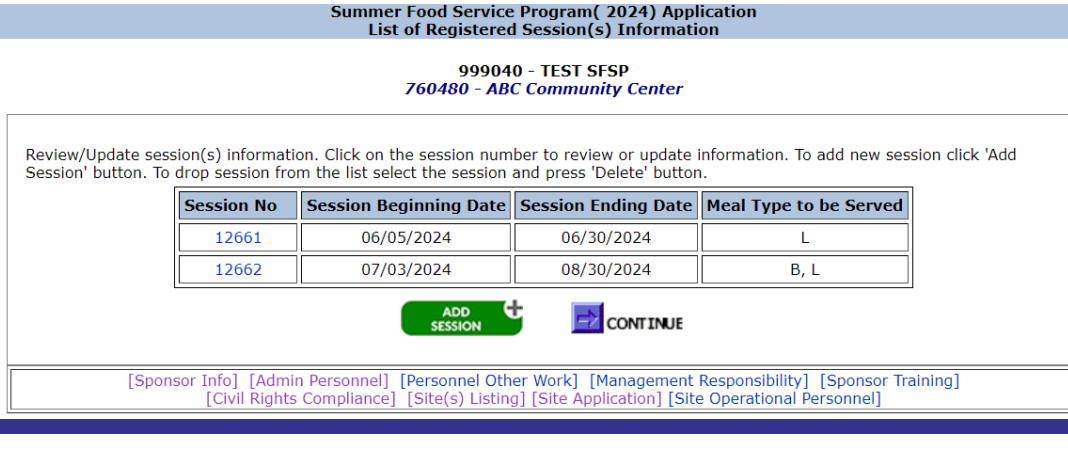

- 1. Click on "Add Session". Do NOT click on "Continue" until all sessions for the site you are working on have been entered.
- 2. For returning sites/sessions, click on the session number to open and update the session information.
- 3. When finished adding all sessions for the site you are working on, click "Continue" to take you back to the List of Site(s) Registered page.

## **Site Application – Session Information**

- 1. Enter the beginning and ending dates for the session.
- 2. Enter the number of days that the site will operate during each month listed. Enter "0" if not operating in a particular month.
- 3. Enter any scheduled dates the site will be closed within the session beginning and ending dates, ex. July 4<sup>th</sup>. This area may also be used to provide an explanation of any other site meal service details. Be sure to remove any prior year information that no longer applies.
- 4. Check each day of the week that the site will provide meals.

If a site serves different meal types on different days, enter that on separate sessions so that it is clear what meal types are served on which days of the week.

5. Meal Service Information - Select the meal services that will be provided under the SFSP at this site. Also provide the estimated number of children to be served daily, the estimated number of these children that are eligible for free and reduced priced meals, and the

beginning and ending time for each meal service. NOTE: For vended sponsors, the estimated number of children to be served daily is considered the Site Cap – meaning the site cannot claim for more than this number of meals per day. If needed, the Site Cap may be updated, submitted and approved by DPI prior to the affected claim being processed.

Also Note: Hours and minutes are separate fields. Select AM or PM.

6. Click on "Save" when finished. You will be taken back to the List of Sessions Registered page.

|                                                                                                    | Sumi                                                                                                    | update-Modify Service Pr                                                       | ogram( 2024) Ap<br>ession Informatio         | plication<br>n                        |                          |                                           |
|----------------------------------------------------------------------------------------------------|----------------------------------------------------------------------------------------------------|--------------------------------------------------------------------------------|----------------------------------------------|---------------------------------------|--------------------------|-------------------------------------------|
|                                                                                                    |                                                                                                    | 999040 -<br>760480 - ABC C                                                     | TEST SFSP<br>ommunity Center                 |                                       |                          |                                           |
| Session No: 12661                                                                                          |                                                                                                    |                                                                                |                                              |                                       |                          |                                           |
| Session Beginning Dat                                                                                      | e 6 / 5 / 2024                                                                                                    | 4 [MM/DD/YYYY]                                                                 | Session Ending D                             | oate 6 / 3                            | 30 / 2024                | [MM/DD/YYYY]                              |
| For this Session, Nur                                                                                      | nber of Operating Da                                                                                               | ys in each Month                                                               |                                              |                                       |                          |                                           |
| May                                                                                                    | June                                                                                                    | July                                                                           | August                                       | Septe                                 | ember                    | October                                   |
| 0                                                                                                    | 20                                                                                                    | 0                                                                              | 0                                            | 0                                     | ]                        | 0                                         |
| November                                                                                                   | December                                                                                                    | January                                                                        | February                                     | Ma                                    | irch                     | April                                     |
| 0                                                                                                    | 0                                                                                                    | 0                                                                              | 0                                            | 0                                     |                          | 0                                         |
| Check all days of the<br>Meal Service Informa<br>service as hours and m<br>Check Type of Meal to<br>Served | week for which mean<br>tion [Check the box for<br>inutes separately]<br>be No. Of Children to<br>Served by Meal Ty | Is will be claimed<br>Type of Meal to be Se<br>be<br>be<br>pe<br>Reduced Price | rved to enable meal<br>Time Meal Se<br>(hh:n | service informa<br>rvice Begin<br>im) | ation. Enter t<br>Time M | imes of meal<br>eal Service End<br>hh:mm) |
|                                                                                                    |                                                                                                    | Meal                                                                           |                                              |                                       |                          |                                           |
| Breakfast                                                                                                  |                                                                                                    |                                                                                |                                              | 🗆 ам 🔍 рм                             |                          | О АМ О РМ                                 |
| AM Supplement                                                                                              |                                                                                                    |                                                                                |                                              | 🗆 ам 🔍 рм                             |                          |                                           |
| 🗹 Lunch                                                                                                    | 75                                                                                                    | 64                                                                             | 12 0                                         | 🔾 ам 🔘 рм                             | 1 0                      | О АМ 💿 РМ                                 |
| PM Supplement                                                                                              |                                                                                                    |                                                                                |                                              | О АМ О РМ                             |                          | О АМ О РМ                                 |
| Supper                                                                                                    |                                                                                                    |                                                                                |                                              | О АМ О РМ                             |                          |                                           |
|                                                                                                    |                                                                                                    | 🗲 BACK 🛛 🕞 SA                                                                  | VE XDELETE                                   |                                       |                          |                                           |
| [Sponsor                                                                                                   | Info] [Admin Personne<br>[Civil Rights Compliane                                                                   | l] [Personnel Other W<br>ce] [Site(s) Listing] [Si                             | ork] [Management<br>te Application] [Site    | Responsibility]<br>Operational Pe     | [Sponsor Tra<br>rsonnel] | ining]                                    |

#### Site Application – List of Sessions & Sites Continued

- If you have more sessions to enter for the site, click on "Add Session". To delete a session, click on the Session number and then click on the "Delete" button at the bottom of the session page.
- 2. When you are **finished** entering all sessions for a particular site, click on "**Continue**".

## 3. This will take you back to the List of Site(s) Registered page. If you have more sites to enter, click on "Add New Sites". Follow the instructions as previously stated until all site information has been entered. When you are finished entering all sites, click on "Continue" on the List of Site(s) Registered page.

4. When to delete a site - when it was entered in error and when you are notified that the site will not operate at all.

If the site served meals, but has a change in the dates of operation, do not delete the site. Go to the site information by clicking on the Site Name and modify the dates of operation on both the Site Application page and the Session page.

Sites that you have filed a claim for within the calendar year should not be deleted!

#### Summer Food Service Program( 2024) Application List of Registered Session(s) Information

999040 - TEST SFSP 760480 - ABC Community Center

Review/Update session(s) information. Click on the session number to review or update information. To add new session click 'Add Session' button. To drop session from the list select the session and press 'Delete' button.

 Session No
 Session Beginning Date
 Session Ending Date
 Meal Type to be Served

| 12001 00/03/2024 | 00/30/2024 | L    |
|------------------|------------|------|
| 12662 07/03/2024 | 08/30/2024 | B, L |

[Sponsor Info] [Admin Personnel] [Personnel Other Work] [Management Responsibility] [Sponsor Training] [Civil Rights Compliance] [Site(s) Listing] [Site Application] [Site Operational Personnel]

|                             |                                                  | Sumi                                                            | mer Food Servic<br>List of             | e Program( 2024) Applications<br>Sites Registered                   | on                                                                 |                               |
|-----------------------------|--------------------------------------------------|-----------------------------------------------------------------|----------------------------------------|---------------------------------------------------------------------|--------------------------------------------------------------------|-------------------------------|
|                             |                                                  |                                                                 | 9990                                   | 40 - TEST SFSP                                                      |                                                                    |                               |
| Compl<br>year, d<br>Sites L | ete and/or up<br>lelete the site.<br>.ink below. | date a site application for<br>If you want to add <b>Inac</b> i | each location wh<br>tive sites to curr | ere meals will be served this su<br>ent year contract for SFSP prog | immer. If a site will not opera<br>iram participation please click | te at all this<br>on Inactive |
|                             |                                                  |                                                                 | [Ina                                   | ctive Site List]                                                    |                                                                    |                               |
|                             | Site No. 🗢                                       | Site Name 🔺                                                     | Type of Site <b>\$</b>                 | Site Program Start Date 🕈                                           | Site Program End Date 🖨                                            |                               |
|                             | 760480                                           | ABC Community Center                                            | Open                                   | 6/5/2024                                                            | 8/25/2024                                                          | NEW                           |
|                             |                                                  |                                                                 | ADD NEW<br>SITE(S)                     |                                                                     |                                                                    |                               |
|                             | [Spons                                           | or Info] [Admin Personn                                         | el] [Personnel Ot<br>[Civil R          | her Work] [Management Respo<br>ights Compliance]                    | onsibility] [Sponsor Training]                                     |                               |

#### **Site Monitoring Plan**

- 1. **NEW** Provide the agency's policy and procedure for monitoring sites. The policy addresses the guidelines for when monitoring is to be completed. The procedure address who is responsible for scheduling the monitoring, carrying out the monitoring, what forms will be used, how the monitor will address problems during the visit/review, how it will be determined when a site will receive follow-up and when a site would be closed.
- 2. Select if you will upload the document OR if you will type in the Policy & Procedure in the text box provided.
- 3. Click SAVE to continue to the bottom portion of the page.

#### Example:

ABC Sponsor will complete the monitoring requirements within the required times frames per USDA regulations CFR 225.15(d)(2) and DPI guidelines. The monitoring schedule with be developed by the Business Manager during the SFSP Application process that occurs in March of each year. The schedule will be updated prior to

#### Summer Food Service Program( 2024) Application Site Monitoring Plan Page

999040 - TEST SFSP

Site Monitoring Plan Information

A site monitoring policy and procedure is in place that addresses how problems are corrected when observed during a site monitoring visit and/or review. This procedure includes plans for follow-up and an explanation of when site(s) would be closed. (Chose one below)

 $\odot$  The Site Monitoring Policy and Procedure will be uploaded on the Documents to Submit to DPI page.

 $\bigcirc$  The Site Monitoring Policy and Procedures will be described below. (Provide a text box)

SAVE

Provide monitoring plan for site. Click on Site Name to add/manage Site Mointoring plan and to save the mointoring plan data. Click 'Back' button to go back without saving.

| Site<br>Name               | Start Date | End<br>Date | Meals<br>Served | Operated<br>in prior<br>year | Problems<br>in Prior<br>Year | Name of<br>Monitor | Pre-<br>operational<br>Visit Date | Visit<br>Date | Review<br>Date |
|----------------------------|------------|-------------|-----------------|------------------------------|------------------------------|--------------------|-----------------------------------|---------------|----------------|
| ABC<br>Community<br>Center | 06/05/2024 | 08/25/2024  | B,L             | Yes                          | No                           |                    |                                   |               |                |
|                            |            |             |                 |                              | INUE                         |                    |                                   |               |                |

and throughout operation based on the sites that have requested meal service, changes in dates of operation, and when monitoring must be rescheduled due to the inability of the monitor to complete the site monitoring on the day intended. The Food Service Director is responsible for monitoring the sites on the scheduled dates provided by the Business Manager. The Food Service Director will document the visit/review using the Pre-operational, Site Visit and Site Review forms provided by DPI. During the visit/review, the Food Service Director is responsible for discussing any concerns or findings with the site supervisor and other site staff, referring to materials provided to the site staff during training. The corrective action required, and technical assistance provided will be documented on the appropriate form and signed by the site supervisor and Food Service Director. If changes are needed to the approved SFSP application, the monitor will report that to the Business Manager within 24 hours. The Food Service Director and Business Manager will discuss the need for follow-up based on the guidelines provided in the Monitoring Assessment portion of the forms. Sites will be closed if they have repeated findings that are resulting in disallowed meals and/or result in a situation that jeopardizes the health and safety of the children. All completed forms will be stored in a binder in the Business Manager's office for a period of 3 years, plus the current year.

- 4. Enter the Monitoring Plan for each site by clicking on the Site Name.
- 5. Provide the name of the monitor, tentative Visit Date(s), Review Schedule and Monitor information. A pre-operational visit date is required for new sites. A site visit date is required for new sites and sites that experienced operational problems the prior year. This site visit must occur within the first two weeks of the site's operation. Sites that are not new and have not experienced problems in the previous year are only required to receive the full review prior to the end of the 4th week of operation.
- 6. Enter the name of the person who will be responsible for monitoring the site.
- 7. Once the monitoring plan has been entered for each site, click continue at the bottom of the page.

|                                                |                                                  |                                               |                                                | 999040 - TE                                             | ST SFSP                                           |                                    |                                                     |                           |                          |
|------------------------------------------------|--------------------------------------------------|-----------------------------------------------|------------------------------------------------|---------------------------------------------------------|---------------------------------------------------|------------------------------------|-----------------------------------------------------|---------------------------|--------------------------|
| Site Monitori                                  | ng Plan Infor                                    | mation                                        |                                                |                                                         |                                                   |                                    |                                                     |                           |                          |
| A site monito<br>site monitori<br>yould be clo | oring policy a<br>ng visit and/<br>sed. (Chose c | nd procedure<br>or review. Th                 | e is in place<br>nis procedui                  | that address<br>re includes pl                          | es how probl<br>ans for follov                    | lems are co<br>w-up and a          | prrected when on<br>n explanation of                | observed<br>of when s     | during a<br>ite(s)       |
| ◯ The Site M                                   | lonitoring Polic                                 | y and Procedu                                 | re will be upl                                 | loaded on the I                                         | Documents to                                      | Submit to D                        | PI page.                                            |                           |                          |
| ○ The Site M                                   | lonitoring Polic                                 | y and Procedu                                 | res will be de                                 | escribed below                                          | (Provide a te                                     | xt box)                            |                                                     |                           |                          |
|                                                |                                                  |                                               |                                                |                                                         |                                                   |                                    |                                                     |                           |                          |
|                                                |                                                  |                                               |                                                |                                                         |                                                   |                                    |                                                     |                           |                          |
|                                                |                                                  |                                               |                                                | 🚽 SAV                                                   | E                                                 |                                    |                                                     |                           |                          |
|                                                |                                                  |                                               |                                                | <b>5</b> 89                                             | E                                                 |                                    |                                                     |                           |                          |
| Provide mon<br>plan data. Cl                   | itoring plan f                                   | or site. Click<br>ton to go ba                | on Site Nan<br>ck without s                    | <b>I SAV</b><br>ne to add/ma<br>saving.                 | E<br>mage Site Mo                                 | pintoring pl                       | an and to save                                      | the moin                  | ntoring                  |
| Provide mon<br>olan data. Cl<br>Site<br>Name   | itoring plan fr<br>ick 'Back' but<br>Start Date  | or site. Click<br>ton to go ba<br>End<br>Date | on Site Nan<br>ck without s<br>Meals<br>Served | be to add/ma<br>saving.<br>Operated<br>in prior<br>year | F<br>nage Site Mo<br>Problems<br>in Prior<br>Year | Dintoring pl<br>Name of<br>Monitor | an and to save<br>Pre-<br>operational<br>Visit Date | the moin<br>Visit<br>Date | ntoring<br>Revie<br>Date |
| Provide mon<br>olan data. Cl<br>Site<br>Name   | itoring plan f<br>ick 'Back' but<br>Start Date   | or site. Click<br>ton to go ba<br>End<br>Date | on Site Nan<br>ck without s<br>Meals<br>Served | Deperated<br>in prior<br>year                           | Problems<br>in Prior<br>Year                      | pintoring pl<br>Name of<br>Monitor | an and to save<br>Pre-<br>operational<br>Visit Date | the moin<br>Visit<br>Date | nt                       |

#### **Additional Other Operational Personnel**

1. Add Additional Operational Labor for other operational personnel that were not included on the site application labor pages. This may be meal delivery drivers, central kitchen staff, etc. Only include personnel that are being paid out of the SFSP Funds. If there isn't any additional operational labor, click Continue to move on.

#### Summer Food Service Program(2024) Application Additional Operational Labor Page 999040 - TEST SFSP Additional Operational Personnel Provide labor costs for other operational personnel that were not included on the site application labor pages (i.e., meal delivery drivers, central kitchen staff, etc.). ONLY include personnel that are paid out of SFSP funds. Do NOT include volunteers. Other Operational Position **Total Hours for** Total Salary Amount Average Salary Number of Employees Title Summer Operation (Delivery Driver, Cook, Assistant Cook, etc.) Devoted to SFSP for All in that Position Per Hour for Program Employees Total Salary 0.00 [Sponsor Info] [Admin Personnel] [Personnel Other Work] [Management Responsibility] [Sponsor Training] [Civil Rights Compliance] [Site(s) Listing] [Site(s) Monitoring Plan]

| Summer Food Service Program(2024) Application<br>Add Additional Operational Labor Page |                                                                                      |                                                                                  |  |  |  |
|----------------------------------------------------------------------------------------|--------------------------------------------------------------------------------------|----------------------------------------------------------------------------------|--|--|--|
|                                                                                        |                                                                                      | 999040 - TEST SFSP                                                               |  |  |  |
|                                                                                        |                                                                                      |                                                                                  |  |  |  |
| Additional                                                                             | Operational Personnel                                                                |                                                                                  |  |  |  |
| Provide the                                                                            | titles and labor/cost information of the oper<br>without saving.                     | rational personnel and click 'Save' button to save the data. Click 'Back' button |  |  |  |
| go bach                                                                                |                                                                                      |                                                                                  |  |  |  |
|                                                                                        | Other Operational Position Title<br>(Delivery Driver, Cook, Assistant Cook,<br>etc.) |                                                                                  |  |  |  |
|                                                                                        | Number of Employees in that Position                                                 |                                                                                  |  |  |  |
|                                                                                        | Total Hours for Summer Operation<br>Devoted to SFSP for All Employees                |                                                                                  |  |  |  |
|                                                                                        | Average Salary Per Hour                                                              |                                                                                  |  |  |  |

#### Income, Operational and Administrative Budget Information

The SFSP requires the sponsor to maintain a non-profit food service account and a program specific budget. Amendments to the budget may be made after submission to DPI. Review <u>Financial Management in the Summer Food Service Program</u> for further details regarding the budget. DPI also has a Determining Reimbursement/Budget Calculator available that may be of assistance. This can be found under the Program Reimbursement section on the <u>Materials & Resources</u> page.

Entering data on this page - do not use commas; Enter 'O' when you have no expenses for a line item. It works best to use the 'Tab' key on your keyboard to navigate thru the blocks.

- 1. Answer the question 'Are any of the projected expenses allocated between different programs or services?'
- 3. If 'yes', describe which costs are shared among programs/services and how they are allocated.
- 4. Indicate the expected income from all sources that will be used to help finance the Summer Food Service Program. Use the <u>SFSP reimbursement rates</u> to estimate expected income. If Estimated SFSP Reimbursement will not cover the cost of the Program, the agency MUST have other funds to cover the loss. Enter that income into the "Other Income:" line. Total Income must be equal to or more than Combined Total Expenses.
- 5. Operational and Administrative Budget. Enter all operational and administrative cost associated with the SFSP. Please refer to the <u>Financial Management in the Summer Food Service Program</u> resource for more information regarding allowable vs. unallowable program costs. Note that in order for an item to be allowed as a SFSP cost (either operational or administrative) documentation must be on file to support the expense. Examples of support documentation can be found in the same resource. If equipment and/or office space is rented for the SFSP, rental agreement(s) must be submitted to DPI. NOTE: Equipment expenses exceeding \$5,000 is now a separate line item within the operational budget.
- 6. If estimated Total Income *exceeds* the combined total operational and administrative expenditures, describe how excess funds will be used in the text box provided at the bottom of the page.
- 7. Click "Continue" when finished.

| Are any of the projected expenses allocated between different pr                                                              | ograms or services? $igodot$ Y    | 'es 🔍 l    | No                  |
|----------------------------------------------------------------------------------------------------|-----------------------------------|------------|---------------------|
| If Yes, describe the costs that are shared among different progra                                                             | ms/services and how the           | costs a    | re allocated belo   |
|                                                                                                    |                                   |            |                     |
| Enter \$ amount with no commas. Only a s                                                                                      | ingle decimal point is all        | owed.      |                     |
| Income Source                                                                                                    |                                   | I          | ncome Amount        |
| Unused Funds from Prior Summer                                                                                                |                                   | 0          |                     |
| Estimated SFSP Reimbursement THIS Summer                                                                                      |                                   | 0          |                     |
| Donations                                                                                                    |                                   | 0          |                     |
| Other Income                                                                                                    |                                   | 0          |                     |
|                                                                                                    | Total Income                      | 0          |                     |
|                                                                                                    |                                   |            |                     |
| Describe Any Restriction on the Use of the Income Source                                                                      |                                   |            |                     |
| Operational and Administ                                                                                                    | rative Budget                     |            |                     |
| CEED Operational Expanditures                                                                                                 | rative budget                     | Bud        | geted Operation     |
| SFSP Operational expenditures                                                                                                 |                                   |            | Costs (\$)          |
| Food                                                                                                    |                                   | 0          |                     |
| Total Site Labor Salaries                                                                                                    |                                   | 9720.0     | 0                   |
| Other Operational Labor                                                                                                    |                                   | 900.00     | )                   |
| Nonfood Supplies                                                                                                    |                                   | 0          |                     |
| Litilities                                                                                                    |                                   | 0          |                     |
| Equipment Kitchen er Truck Dentel                                                                                             |                                   | 0          |                     |
|                                                                                                    |                                   | 0          |                     |
| Equipment (over \$5,000)                                                                                                    |                                   | 0          |                     |
| Transportation Children or Food (Rental)                                                                                      |                                   | Q          |                     |
| Transportation Children or Food (Mileage)                                                                                     |                                   | 0          |                     |
| Other                                                                                                    |                                   | 0          |                     |
| Total Budg                                                                                                    | eted Operation Costs              | 10620      |                     |
| SESP Administrative Expenditures                                                                                              |                                   |            | Budgeted Administra |
| Total Administrative Calany                                                                                                   |                                   |            | Costs (\$)          |
| Office Space Rental                                                                                                    |                                   |            | 0                   |
| Office Supply                                                                                                    |                                   |            | 0                   |
| Transportation Admin. and Monitors (Rental)                                                                                   |                                   |            | 0                   |
| Transportation Admin. and Monitors (Mileage)                                                                                  |                                   |            | 0                   |
| Utilities                                                                                                    |                                   |            | 0                   |
| Postage                                                                                                    |                                   |            | 0                   |
| Legal Fees                                                                                                    |                                   |            | 0                   |
| Use Allowances                                                                                                    |                                   |            | 0                   |
| Other                                                                                                    |                                   |            | 0                   |
|                                                                                                    | Total Budgeted Administrat        | ive Costs  | 6750.00             |
| Total Income - Total Operational Expenses - To                                                                                | tal Administrative Expenses = Ne  | t Income   | -6750.00            |
| Explain now excess funds will be used if SFSP income exceed<br>They will be saved to roll over to next year's summer program. | s SFSP expenditures.(1000 or Les: | s Characte | 0                   |

#### 999040 - TEST SFSP

#### Documents to be Submitted to DPI

Based on the information provided in the Application you will be provided with a list of documents that must be submitted to DPI. These items must be uploaded into the Application prior to approval.

- 1. The documents to be uploaded must be in a PDF format.
- 2. Click on 'Upload' for each of the documents required
- 3. 'Choose File' from your personal drive, choose the file and then click 'Upload'.
- 4. When finished, click 'Continue'.

#### Summer Food Service Program( 2022) Application Document(s) to be Submitted for Approval

| Document                                                                                                    | File Last<br>updated | File | Upload /<br>Update |
|----------------------------------------------------------------------------------------------------|----------------------|------|--------------------|
| Vendor Contract - Submit copy of the Invitation to Bid and Schedule of Bid Dates if required to formally<br>procure                                                     |                      |      | Upload             |
| Amendement to Add Summer Food Service Program(SFSP) and/or Child and Adult Care Food<br>Program(CACFP) to the FSMC Contract (N/A if SFSP was included in original bid.) |                      |      | Upload             |
| Letter to the Health Department                                                                                                    |                      |      | Upload             |

[Sponsor Info] [Admin Personnel] [Personnel Other Work] [Budget] [Management Responsibility] [Sponsor Training] [Civil Rights Compliance] [Site(s) Listing]

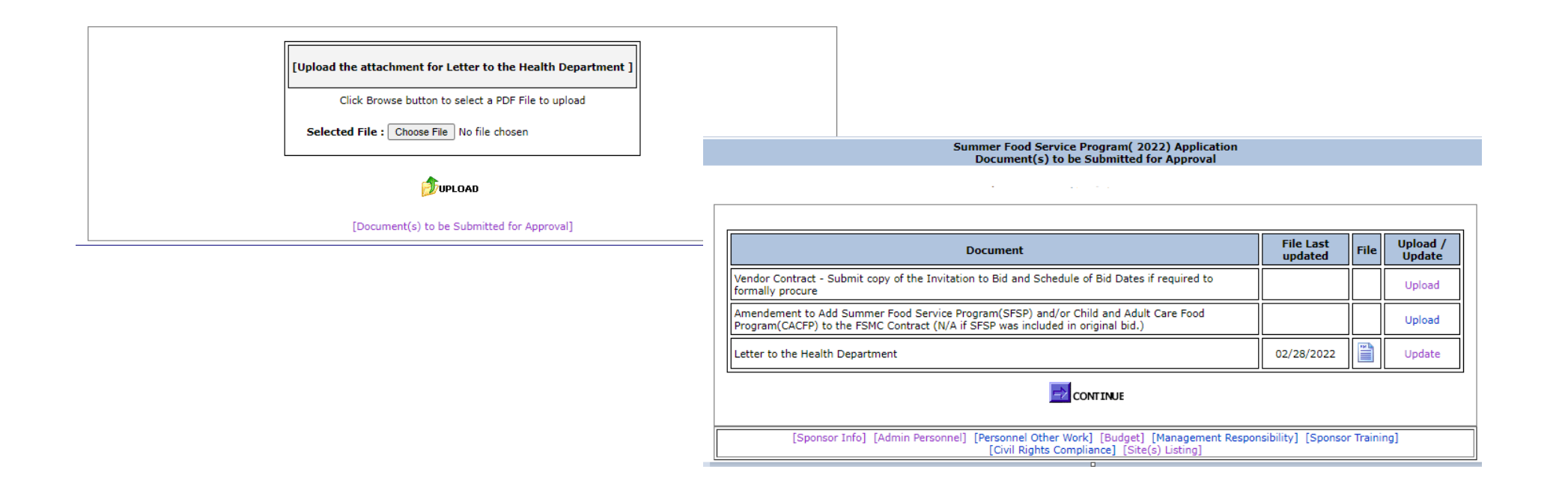

#### **Application Summary**

Review the information on the Application Summary Page. Things to look for:

- The Sponsor Start and End Dates cover the entire time period that sites are operating (Sponsor Info Link).
- The requests for USDA Foods and/or Advances have been selected correctly (Sponsor Info Link).
- The Meal Preparation Type selected is correct (Sponsor Info Link).
- All sites are listed with the correct site type, dates of operation, and meal services (Site(s) Listing Link).

If corrections are needed, use the links at the bottom of the \_\_\_\_\_\_ page to go to the area of the application needed to make the updates.

| Summer Food Service Program(2024) Application<br>Summary |                               |                                                     |                                                   |                                              |                                         |                          |  |
|----------------------------------------------------------|-------------------------------|-----------------------------------------------------|---------------------------------------------------|----------------------------------------------|-----------------------------------------|--------------------------|--|
|                                                          |                               |                                                     | 999040 - TEST SFSP                                |                                              |                                         |                          |  |
| Does this look corre                                     | ect? If not, g                | o back to make correctio                            | ons, prior to submission                          | 1                                            |                                         |                          |  |
| Sponsor Start Date: 06/0                                 |                               | 3/2024 <b>R</b>                                     | equesting USDA Food                               | ls:                                          | Yes                                     |                          |  |
| Sponsor End Date: 08/23/2024                             |                               | 3/2024 <b>R</b>                                     | equesting an Admini                               | strative Advance:                            | No                                      |                          |  |
| Meal Preparation:                                        | Self-                         | prep Re                                             | equesting an Operati                              | onal Advance:                                | No                                      |                          |  |
| Site Name                                                | Type of<br>Site               | Site Program Start<br>Date                          | Site Program End<br>Date                          | Session Start<br>Date                        | Session End<br>Date                     | Meals<br>Served          |  |
| ABC Community<br>Center                                  | Open                          | 06/05/2024                                          | 08/23/2024                                        | 06/03/2024                                   | 08/23/2024                              | Breakfast,<br>Lunch      |  |
|                                                          |                               |                                                     |                                                   |                                              |                                         |                          |  |
| [Spons]<br>[Civil Rights Com                             | or Info] [Ad<br>pliance] [Sit | min Personnel] [Person<br>e(s) Listing] [Site(s) Mo | nel Other Work] [Mana<br>onitoring Plan] [Additio | agement Responsibili<br>onal Operational Lab | ity] [Sponsor Train<br>or] [Budget] [Do | ning]<br>cument(s) List] |  |

#### Certification

- 1. Read the terms listed and the Permanent Agreement/Policy Statement (link provided at the bottom of the page). Click on the "**Submit**" button to agree to the terms and conditions of the Annual SFSP Application and Permanent Agreement/Policy Statement. This will submit the contract to DPI for review and approval. If you review or update information after the initial submission, you must always click the "**Submit**" button when exiting the contract to allow DPI to review the changes.
- 2. Print off a copy of the Permanent Agreement/Policy Statement and keep with a copy of the Application. School Food Authorities participating in the National School Lunch Program should refer to their Permanent Agreement/Policy Statement.

|   | All Sponsors:                                                                                                    |
|---|----------------------------------------------------------------------------------------------------|
| • | I certify that the information within this application is true and correct to the best of my knowledge<br>and that the applicant herein named is in compliance with the audit requirement stated in 7 CFR<br>Part 3052.                                                                                                    |
| • | I understand that this information is being given in connection with the receipt of federal funds and<br>that deliberate misrepresentation or withholding of information may result in prosecution under<br>applicable State and Federal statutes.                                                                                      |
| • | If the applicant operates a migrant site(s), I certify that all migrant sites operated by the applicant<br>serve children of migrant worker families. If the site(s) also serve non-migrant children, it is<br>understood that the site must serve predominately migrant children.                                                      |
|   | In addition Sponsors Not Participating in the National School Lunch Program further<br>Certify:                                                                                                    |
| • | If the applicant operates a National Youth Sports Program (NYSP) sites(s), I certify that all NYSP<br>sites operated by applicant serve only children enrolled in the NYSP; and that the NYSP sites(s)<br>comply with the Department of Health and Human Services guidelines for income eligibility for<br>children attending the NYSP. |
| • | If the applicant herein named seeks approval as a unit of local, municipal, county or State government, or as a private nonprofit organization, I certify that the applicant will directly operate the Program in accordance with SFSP regulation 7 CFR Part 225.14(d)(3).                                                              |
| • | I agree to abide by the terms and conditions of the SFSP Application, Permanent Agreement and Policy Statement.                                                                                                    |
|   | SFSP Permanent Agreement and Policy Statement                                                                                                    |

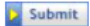

## Contract Submission, Submitted Additional Documents, and Print/Browse Function

You can print and browse the approved SFSP online application at any time. The only exception is if you have submitted the online application and it has been "locked" and is pending review and approval by DPI.

- 1. When your contract data has been received at the DPI, the following message appears "Contract Successfully Submitted to DPI..."
- 2. Click the "Logout" button at the top, right hand side of the page to exit the FNS system.
- 3. At this point, the application will be '**locked**' and the Agency will not be able to access it until it has been approved or when the DPI consultant unlocks it for the Agency to complete missing or incomplete information.
- 4. If the Agency needs to get back into the application prior to the DPI consultant's review, contact either Amy Kolano at <u>amy.kolano@dpi.wi.gov</u> or Kimberly Musiedlak at <u>kimberly.musiedlak@dpi.wi.gov</u> to unlock the contract.

#### What happens next?

DPI will review the application. Once DPI begins the review of the application it will be 'locked', and the Agency will not be able to access it until it has been approved or when the DPI consultant unlocks it for the Agency to complete missing or incomplete information. If the application is incomplete, the Agency will be notified using the contact information provided in the contract Preparer/Enterer screen. A complete application will not be

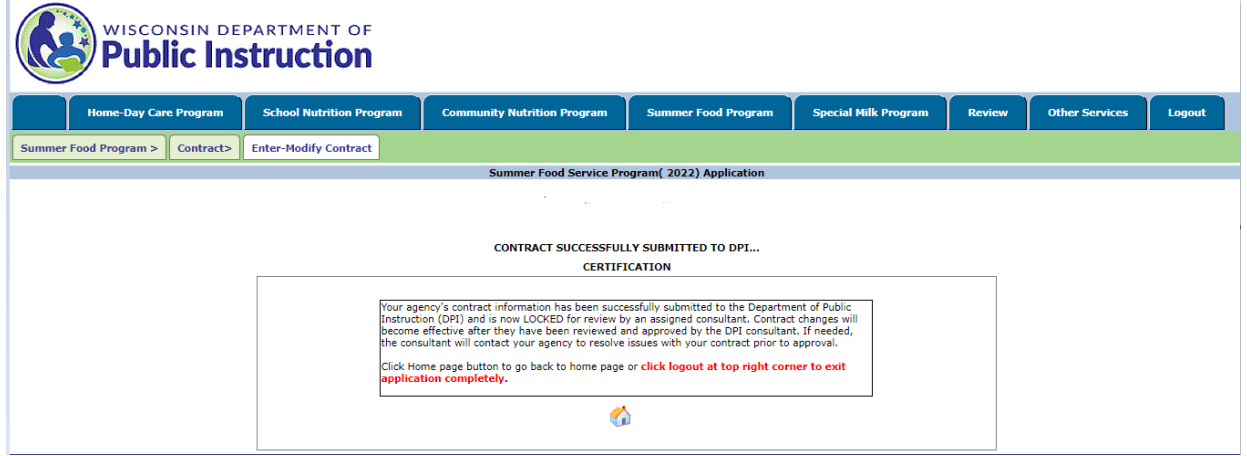

approved until the required documents are submitted to DPI via the Upload function. Once approved, the Agency will receive an approval letter via e-mail or in the mail. If any waivers have been requested, the waiver decision will be included in the letter as well.

#### **Uploading Additional Documents**

Documents such as Requests for 2<sup>nd</sup> Advance Payments (PI-1491), and Additional Waiver Requests are to be uploaded to the DPI website. Field trip notifications and requests for approval of meals served outside of the approval meal service time and now to be reported using the forms located on the Field Trip Notifications and Late Meal Service Approval Requests page.

1. Click on 'Upload Other Documents'

- 2. Click on 'New Record'
- 3. Click on 'Chose File'; choose PDF file from personal drive; enter document description, then click on 'Upload'.
- 4. Email your SFSP consultant to notify them of that you uploaded a document into the system.

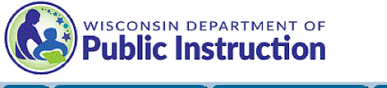

| Click on 'Chose File'; choose PDF file from personal<br>drive; enter document description, then click on<br>'Upload'.<br>Email your SFSP consultant to notify them of that you<br>uploaded a document into the system.                                                                                                    | Home: Day Care Program Summer Food Program > Contract> | School Nutrition Program                                                                                                    | Community Nutrition Program<br>Other Documents Print-Browse | Summer Food Program                        | Special Hilk Program | Review | Other Services | Logout |
|----------------------------------------------------------------------------------------------------|--------------------------------------------------------|----------------------------------------------------------------------------------------------------|-------------------------------------------------------------|--------------------------------------------|----------------------|--------|----------------|--------|
| Jse this area to upload Field Trip Notifications and other miscellaneous documents as requested by DPI. Documents may be uploaded, but<br>annot be deleted. Do NOT use this area to upload documents that were requested within the contract. After uploading any new document<br>please contact your SFSP consultant and let them know via email or phone. |                                                        | [Upload the attachment for Field Trips and Other Misc Document.]<br>Click Browse button to select a PDF File to upload<br>Selected File : Choose File No file chosen<br>Description : |                                                             |                                            |                      |        |                |        |
|                                                                                                    |                                                        |                                                                                                    | [Field Trips ar                                             | <b>JUPLOAD</b><br>Id Other Misc Documents] |                      |        |                |        |

#### **Print/Browse**

You can print and browse the approved SFSP online application at any time. The only exception is if you have submitted the online application and it has been "locked" and is pending review and approval by DPI.

To print or browse the online SFSP application:

- 1. Log into the application using your assigned agency code and password.
- 2. Select Summer Food Service Program.
- 3. Select Contract.
- 4. Select Print-Browse.
- 5. Select the Program year from the drop-down box and click "Print Application".

The Application will download as a pdf file. Open the file with the *system viewer* option. This allows for printing the entire Application or you may select certain pages to print.

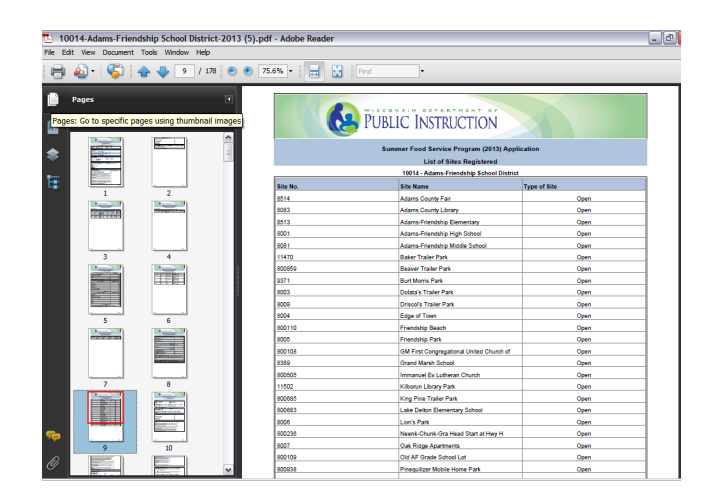

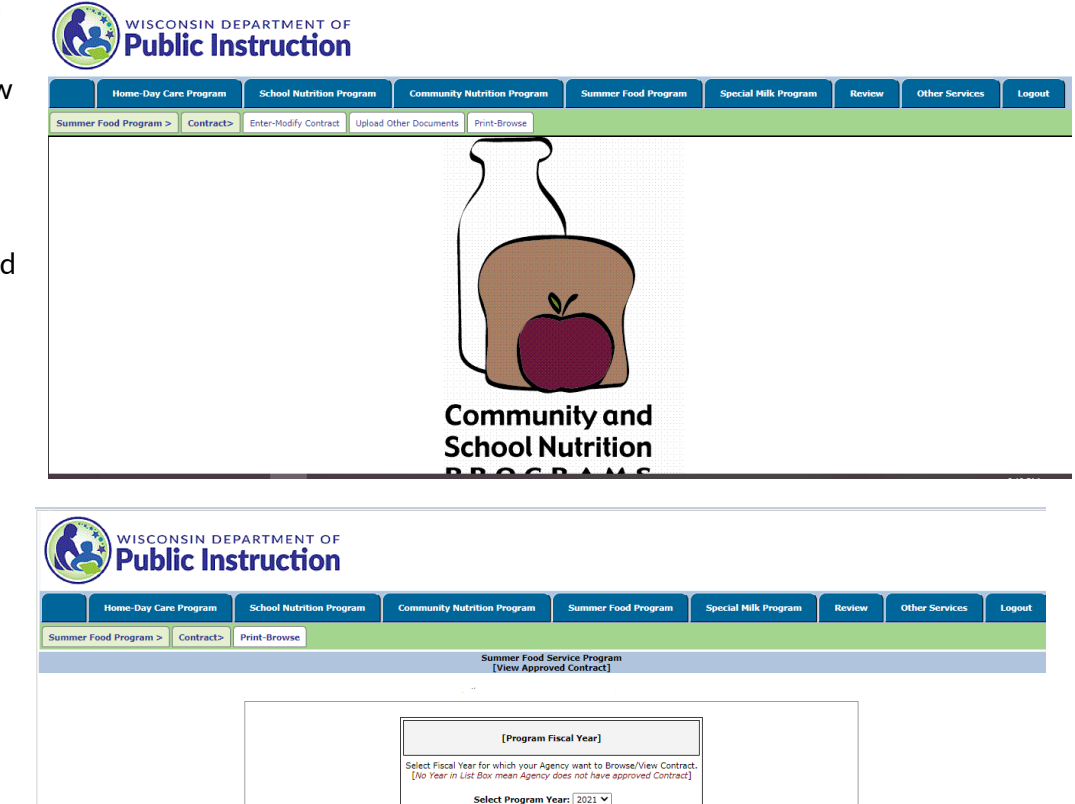

Print Application Download

**Non-discrimination Statement:** In accordance with federal civil rights law and U.S. Department of Agriculture (USDA) civil rights regulations and policies, this institution is prohibited from discriminating on the basis of race, color, national origin, sex (including gender identity and sexual orientation), disability, age, or reprisal or retaliation for prior civil rights activity.

Program information may be made available in languages other than English. Persons with disabilities who require alternative means of communication to obtain program information (e.g., Braille, large print, audiotape, American Sign Language), should contact the responsible state or local agency that administers the program or USDA's TARGET Center at (202) 720-2600 (voice and TTY) or contact USDA through the Federal Relay Service at (800) 877-8339.

To file a program discrimination complaint, a Complainant should complete a Form AD-3027, USDA Program Discrimination Complaint Form which can be obtained online at: <u>https://www.usda.gov/sites/default/files/documents/USDA-OASCR%20P-</u> <u>Complaint-Form-0508-0002-508-11-28-17Fax2Mail.pdf</u>, from any USDA office, by calling (866) 632-9992, or by writing a letter addressed to USDA. The letter must contain the complainant's name, address, telephone number, and a written description of the alleged discriminatory action in sufficient detail to inform the Assistant Secretary for Civil Rights (ASCR) about the nature and date of an alleged civil rights violation. The completed AD-3027 form or letter must be submitted to USDA by:

**1. mail:** U.S. Department of Agriculture Office of the Assistant Secretary for Civil Rights 1400 Independence Avenue, SW Washington, D.C. 20250-9410; or

**2. fax:** (833) 256-1665 or (202) 690-7442; or

**3. email:** program.intake@usda.gov

This institution is an equal opportunity provider.